# HP eSIM Connect エンドユーザ様向け 各申込手続きマニュアル

2024年4月17日

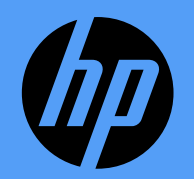

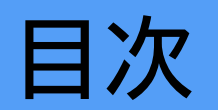

| 回線申込について                       | 該当ページ     |
|--------------------------------|-----------|
| ・回線申込の流れ                       | P.3       |
| ・事前に準備いただく証明書類3点               | P.4       |
| ・回線申込の手続き方法                    | P.5~P.23  |
| eSIM再発行について                    | 該当ページ     |
| ・eSIM再発行の流れ                    | P.24      |
| ・電話番号/シリアルナンバー/暗証番号の確認方法       | P.25      |
| ・eSIM再発行の手続き方法                 | P.26~P.34 |
| 解約手続きについて                      | 該当ページ     |
| ・回線解約の手続き方法                    | P.35~P.39 |
| トラブルシューティング                    | 該当ページ     |
| <ul> <li>「圏外」事象への対応</li> </ul> | P.40~P.47 |

## 回線申込の手続き方法

回線申込の流れ

購入された機器でご利用になるeSIM回線を新たに申込む手続きは以下の流れとなります。

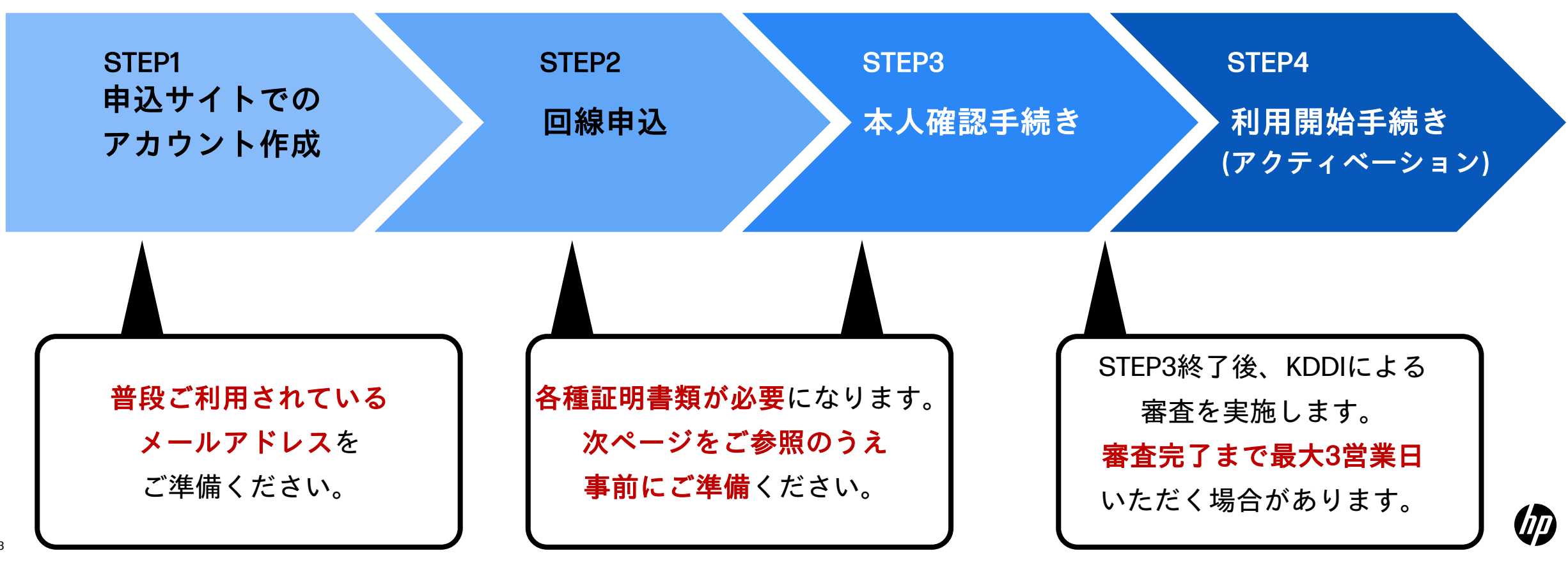

## 回線申込の事前準備

#### 回線申込手続きに必要な証明書類3点

#### 事前に以下3点をご準備ください

| ①法人証明書類                                                                                                    | ②ご担当者の本人確認書類                                                                                                   | ③在籍確認書類                                                                                                    |
|----------------------------------------------------------------------------------------------------|----------------------------------------------------------------------------------------------------|----------------------------------------------------------------------------------------------------|
| 以下の内から1点ご準備ください                                                                                                    | 以下の内から1点ご準備ください                                                                                                | 以下の内から1点ご準備ください                                                                                                    |
| <ul> <li>・印鑑証明書</li> <li>・登記簿謄本/抄本</li> <li>・現在事項全部(一部)証明書</li> <li>・履歴事項全部(一部)証明書</li> <li>・代表者事項証明書</li> </ul>                                                                                                    | ・運転免許証<br>・マイナンバーカード<br>・在留カード<br>・運転経歴証明書                                                                     | ・名刺<br>・社員証<br>・健康保険証(法人名義の記載あり)<br>・在職証明書                                                                                                    |
| 【以下注意事項を満たしていることをご確認ください】<br>※発行日から3カ月以内であること<br>※法人住所、法人名称、代表者氏名の記載があること<br>※提出書類が原本であること<br>※対象書類の全ページをアップロードすること<br>※対象書類の全ページをアップロードすること<br>※ファイルサイズが 4MB 以内であること<br>※ファイルの種類が pdf / jpg / jpeg / png / gif であること<br>※所属団体が以下のいずれかに該当する場合は「法人証明<br>書類なし」でお手続き可能です。<br>国・地方公共団体/独立行政法人/外国政府・外国の政府機<br>関・外国の地方公共団体・外国の中央銀行/日本が加盟し<br>ている国際機関/学校法人 | 【以下注意事項を満たしていることをご確認ください】<br>※提出書類が原本であること<br>※本人確認サービス(eKYC)にて認証を行います。<br>その他注意事項などの詳細はeKYCの手続き時にご確認<br>ください。 | 【以下注意事項を満たしていることをご確認ください】<br>※ファイルサイズが4MB以内であること<br>※ファイルの種類がpdf/ipg/ipeg/png/gifであること<br>※健康保険証をアップロードする際は、プライバシー保<br>護の観点より「記号」「番号」「保険者番号」「OR<br>コード」を紙、テープなどでマスキングいただきますよ<br>うご協力お願いします。対象箇所「記号」「番号」「保<br>険者番号」「ORコード」以外をマスキングしていた場<br>合は、再度のお手続きが必要になりますためご注意くだ<br>さい。 |

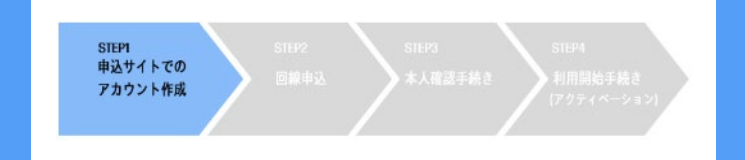

#### 【STEP1】 JeSIM Entryサイトでのアカウント作成

https://esimentry.kddi.com/guide
 にアクセスし「回線申込へ」を押下します

②「初めての方はこちら」
 を押下します

③メールアドレス/パスワードを入力し、
 アカウント作成を押下します
 ※今後の手続きに関する連絡をお送りしますので
 普段ご利用されているメールアドレスをご入力ください

④ご登録いただいたメールアドレスに
 確認コードが届きますので入力し、
 確定を押下してSTEP①は完了です

2023 COPYRIGHT (C) KDDI CORPORATION, ALL RIGHTS RESERVED

|                                                                                                    | -                                                                                  |
|----------------------------------------------------------------------------------------------------|------------------------------------------------------------------------------------|
| お申込の流れ                                                                                                    |                                                                                    |
| このサイトでは、HP eSIM Connectをご利用のお<br>す。                                                                                                    | 客様に、回線申込、eSIM再発行申込、回線解約申込の3種類の申込を提供していま                                            |
| ● 事前に必ずご確認ください                                                                                                    |                                                                                    |
| • 認証のため、初回メールアドレスとパスワー                                                                                                    | ドの登録が必要です。                                                                         |
| <ul> <li>2回目以降は、登録したメールアドレスとパ</li> </ul>                                                                                                    | スワードでの認証が必要です。                                                                     |
| <ul> <li>回線申込時の担当者が変更になられた場合は<br/>ワード変更」より新規担当者の情報をご入力</li> </ul>                                                                                                    | メニュー選択画面の右上部分にある <mark>三</mark> を押下し「メールアドレス変更」「パス<br>ください。                        |
| <ul> <li>各申込で当社規定に沿った審査を行います。<br/>了承ください。</li> </ul>                                                                                                    | 提出書類や入力内容によっては、お申込を受理できない場合がありますので予めご                                              |
| <ul> <li>各申込で必要な入力項目やメール連絡等の内<br/>込できます。</li> </ul>                                                                                                    | 容が異なりますので、事前に各中込内容についてご確認いただくとスムーズにお中                                              |
|                                                                                                    |                                                                                    |
|                                                                                                    | 回線を低た「市江とりにはまとう」とす                                                                 |
| 回線申込<br>回線申込は、購入された機器でご利用になるeSIM<br>「申込可能な法人/団体の爆制」」は以下のみとなり                                                                                                    | 回線を新たに中込む手続きとなります。<br>ます。                                                          |
| 回線申込<br>回線申込は、購入された機器でご利用になるeSIM<br>「申込可能な法人/団体の種別」は以下のみとなり<br>・ たてる分け/会種会社/会院会社/海陽会                                                                                                    | 回線を新たに中込む手続きとなります。<br>ます。<br>54                                                    |
| 回線申込<br>回線中込は、購入された機器でご利用になるeSIM<br>「申込可能な法人回体の種別」は以下のみとなり<br>株式会社/合資会社/合名会社/合同会社/有限4<br>• 〇〇法人(変優法人)相切法人/未知                                                                                                    | 回線を新たに中込む手続きとなります。<br>ます。<br>会社<br>たみなど)                                           |
| 回線申込<br>回線申込は、購入された機構でご利用になるeSIM<br>「申込可能な法人団体の爆別」は以下のみとなり<br>・株式会社と賞会社/を名会社/企用会社/有限<br>・ OOに人に医療法人村団法人/社団法人/未続<br>・音20/F                                                                                             | 回帰を新たに中込む手続きとなります。<br>ます。<br>5人など)                                                 |
| 回線申込<br>回線申込は、購入された機構でご利用になるeSM<br>「申込可能な法人団体の運動」は以下のみとなり<br>・ な気会社/と名会社/と名会社/合用会社<br>市場会社/名儀会社/名儀会社/名儀会社/有限<br>・ OO法人医概志/外団法人/衣飯<br>・ 名以行<br>品人格の思いただけません。                                                           | 国勝を新たに申込む手続きとなります。<br>うます。<br>5巻<br>5人など)                                          |
| 回線申込<br>回線中込は、満入された除器でご利用になるeisM<br>(中込う電波に)の路が登場)は以下のみとない<br>・ 株式会社)と着会社)と含会社)と商会社(市場)<br>・ のつは人優感た人が回志人が回志人が<br>・ 宮辺下<br>造人格の無い(お客様は中心いただ)がません。<br>から込わら?濃葉目以内に登録表了のヘールをお話                                          | 回線を新たに申込む手続きとなります。<br>ます。<br>分社<br>5人 など)                                          |
| 回線申込<br>国際申込は、利用された機能でご利用になる63M<br>(中 包入環境な近人(開発)には以下のみとなび<br>(中 包入環境な近人(開発)には以下のみとなび<br>(中 包入環境な近人)が開告人(加密人)を解説<br>・ ○のぶ人(環境よ人)が認告人(加密人)を解説<br>を認か<br>こ人物の用いざ客様(中心)いただけません。<br>あ時込めらざ客葉(日以内)を発発了のメールをお話<br>動作品したいです。 | 四勝を新たに中込び手続きとなります。<br>ます。<br>39社<br>5人など)<br>5りします。                                |
| 回線申込<br>回線申込は、環点された場合でご利用になる65M<br>(申込可給な法人間体の種別)は以下のみとなび<br>・ のつさん(医療法人)対応差人や読みと小問語<br>・ のつさん(医療法人)対応差人や読み、小問語人)<br>になった。<br>これの意味」の苦想は申込いただけません。<br>わ申込から課業目以内に登録デロタールをおび<br>回線の力を構成では、本見項考慮表、「回当命の                 | 回帰を新たに申込む手続きとなります。<br>うます。<br>5人など)<br>むりします。<br>ま人様記書様 在原稿読書様 (0のファイルアップロードが必要です。 |

| eSIM Entry                   |                                |  |
|------------------------------|--------------------------------|--|
| ログイン                         | 初めての方はこちら                      |  |
| メールアドレス                      |                                |  |
| メールアドレスを入力<br>パスワード          |                                |  |
| パスワードを入力                     | ٢                              |  |
| D2                           | ジイン                            |  |
| パスワードを話                      | いた方はこちら                        |  |
| 2023 COPYRIGHT (C) KDDI CORF | PORATION, ALL RIGHTS RESERVED. |  |

|        | eSIM E                      | intry                 |
|--------|-----------------------------|-----------------------|
| ログ     | イン                          | 初めての方はこちら             |
| メールフ   | eSIM Entry の申〕<br>アドレスとパスワー | ∆に利用する<br>・ドの設定を行います。 |
| メールアド  | レス                          |                       |
| メールア   | ドレスを入力                      |                       |
| パスワード  |                             |                       |
| パスワー   | ドを入力                        |                       |
| パスワードの | D確認<br><br>ドを入力             |                       |
|        | 7.45                        | L M-rt                |
|        | ענימע                       | IN YEAK               |

2023 COPYRIGHT (C) KDDI CORPORATION, ALL RIGHTS RESERVED.

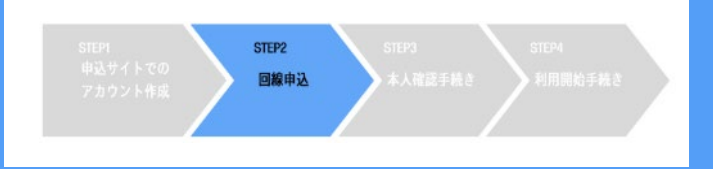

#### 【STEP②】回線申込

①お申込の流れをご確認のうえ「回線申込へ」を押下します(表示されない場合は③へ)

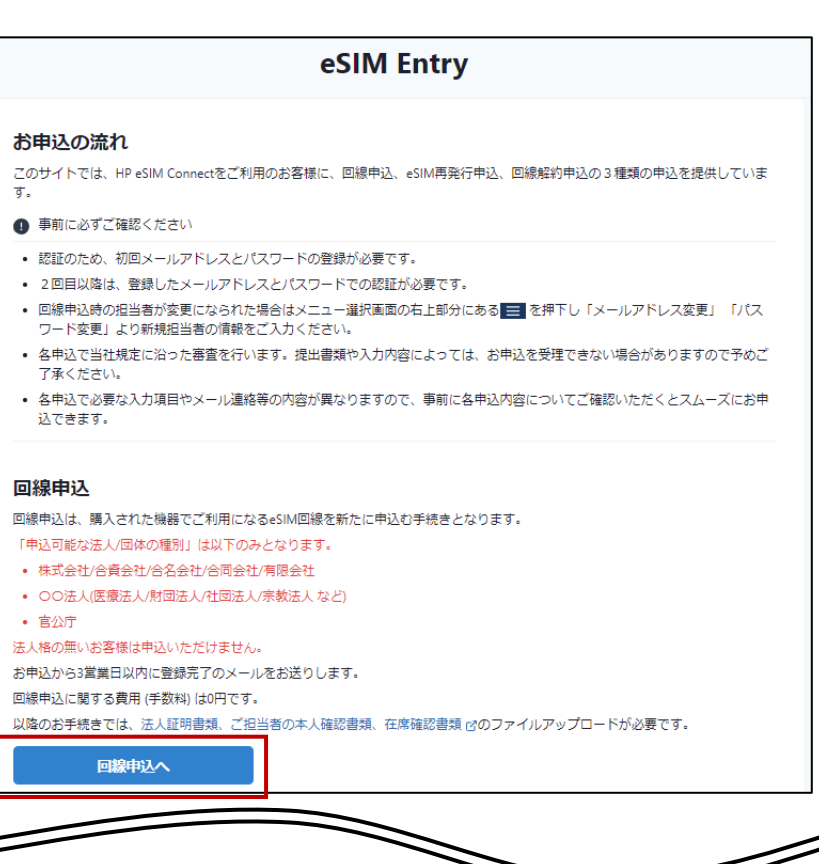

#### ②ご登録いただいたメールアドレス/パス ワードを入力し「ログイン」を押下します

#### 

パスワードを忘れた方はこちら

2023 COPYRIGHT (C) KDDI CORPORATION, ALL RIGHTS RESERVED.

#### ③「回線申込」を押下します

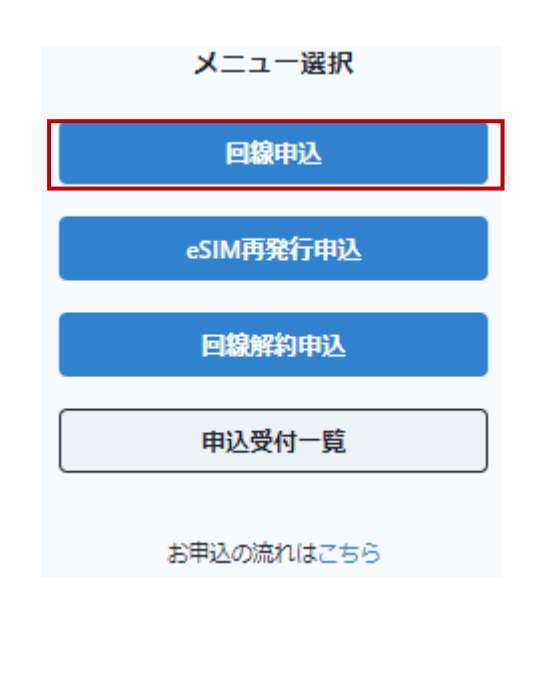

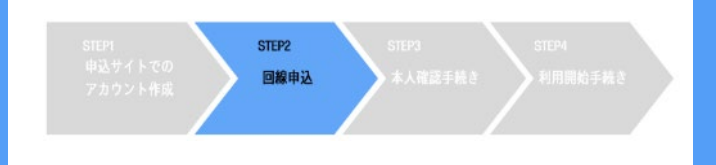

#### 【STEP②】回線申込

④在籍されている法人様の情報を入力ください

回線お申込入力

| お申込者法人情報                                                                                                    | 注:【申込可能な法人/団体】は以下です                                                                                |
|----------------------------------------------------------------------------------------------------|----------------------------------------------------------------------------------------------------|
| 法人名 2010                                                                                                    | ・株式会社/合資会社/合名会社/合同会社/有限会社                                                                          |
| 株式会社日本HP                                                                                                    | ・〇〇法人(医療法人/財団法人/社団法人/宗教法人など)                                                                       |
| ※「申込可能な法人/団体の理別」は以下のみとなります。<br>株式会社/合置会社/合同会社/有限会社<br>〇〇法人(国療法人)料団法人/社団法人/東教法人 など)<br>官公庁<br>※法人格の無いお客様は申込いただけません。<br>※ 独立行政法人など法人証明書類のない法人の場合は必ず法人格を記載くたい。<br>(例)国立大学法人の場合<br>[申込不可] ロン研究所<br>[申込長付可]国立大学法人△△大学 co研究所 | ・官公庁<br>※法人格の無いお客様は申込いただけません<br>※独立行政法人など法人証明書類のない法人の場合は<br>必ず法人格を記載ください<br>【例】国立大学法人の場合<br>「申込不可」 |
| 法人名(フリガナ) 通編<br>全角カタカナを入力してください。(例:ニホンエイチビー)<br>カプシキガイシャなどの法人格の入力は不要です。                                                                                                    | [申込受付可] 国立大学法人△△大学□□研究所                                                                            |
| ニホンエイチピー                                                                                                    |                                                                                                    |
| <b>彭便語号 №</b> (例:1028460)                                                                                                    | 注:法人証明書類記載の住所と同じ内容を記載ください                                                                          |
| 1028460                                                                                                    |                                                                                                    |
| 住所 参綱<br>法が服明問期記載の住所と同じ内容を記載ください。                                                                                                    | 注,陈訂妥只に「1001」「今7日」"妥只」は弘宁山本主共(                                                                     |
| 東京都千代田区飯田橋3丁目10番10号                                                                                                    | 注:咱証留亏に「1234」「主(问し留亏」は改正正不ません                                                                      |
| <b>連絡先電話番号 ∂應</b><br>ハイフンなしで10桁または11桁の半角数字を入力してください。(例:0333470077)                                                                                                    | 注:暗証番号は、「eSIM再発行」「回線解約」の申込時                                                                        |
| 0333470077                                                                                                    | に必要になりますのでお忘れにならないようご注意くだ<br>さい                                                                    |
|                                                                                                    | ※暗証番号を忘れた際のお手続きはP.25                                                                               |

#### ⑤お申込者ご本人様の情報を入力ください

| 本お申込操作後に、ご本人さ<br>ご本人さま確認をご案内します | ま確認書類とご自身の容貌の撮影による<br>。ご本人さま確認書類と一致するように | 5<br>入力してください。    |
|---------------------------------|------------------------------------------|-------------------|
| 氏名 必識                           |                                          |                   |
| 田中                              | 太郎                                       |                   |
| 氏名(フリガナ) 💩                      |                                          |                   |
| タナカ                             | タロウ                                      |                   |
| 影便番号 必険<br>ハイフンなしで7桁の半角数字を入:    | カしてください。(例:1638003)                      | 注:ご契約担当者さま情報の各項目は |
| 1638003                         |                                          | に入力ください           |
| 生所 必編                           |                                          |                   |
| 東京都新宿区西新宿2丁目3番                  | 2号                                       |                   |
| 生年月日 必須                         |                                          |                   |
|                                 |                                          |                   |

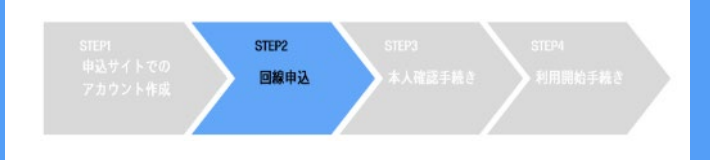

#### 【STEP②】回線申込

#### ⑥法人証明書類に関する情報を入力/アップロードください

#### 法人証明情報

#### 法人証明書類 必須

ご提出いただく証明書の種類を選択してください。 所属団体が以下のいずれかに該当する場合は「法人証明書類なし」

- 国·地方公共团体
- 独立行政法人
- 外国政府・外国の政府機関・外国の地方公共団体・外国の中央系
   日本が加盟している国際機関
- 選択してください

法人証明書類アップロード 💩

#### ファイルを追加

#### 法人証明書発行日 💩 編

証明書類に記載された発行日を入力してください。

2023/月/日 0

- ※発行日から3カ月以内であること
- ※法人住所、法人名称、代表者氏名の記載があること
- ※ 提出書類が原本であること
- ※対象書類の全ページをアップロードすること(最大10ファイル)
- ※ ファイルサイズが 4MB 以内であること
- ※ ファイルの種類が pdf / jpg / jpeg / png / gif であること

| 注:法人証明書類は公印が押印された以下<br>1つ準備ください | から |
|---------------------------------|----|
|                                 |    |

- ・印鑑証明書
- ・登記簿謄本/抄本
- ・現在事項全部(一部)証明書
- ・履歴事項全部(一部)証明書
- ・代表者事項証明書
- 注:官公庁のお客様は必要ありません

注:インターネットで提供される登記情報提供 サービスで入手された法人情報など公印のない 書類ではお申込みいただけません

注:アップロードする書類は以下の点に注意くだ さい

・記載内容が不鮮明でないこと (文字が読めない、ぶれている、画質が粗い等) ・端から端までの全体が写っていること

(ページ数、公安印等がきれていない等)

注:注釈が守られているか確認をお願いします

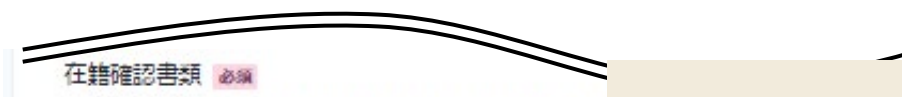

名刺・社員証・保険証(法人名義の記載あり)・在職証明書の ださい。

#### ファイルを選択

※ ファイルサイズが 4MB 以内であること

※ ファイルの種類が pdf / jpg / jpeg / png / gif であること
※ 健康保険証をアップロードする際は、ブライバシー保護の

者番号」「QRコード」を紙、テーブなどでマスキングのご協力お願いします。対象国所「記 号」「番号」「QRコード」を紙、テーブなどでマスキングのご協力お願いします。対象国所「記 号」「番号」「保険者番号」「QRコード」以外をマスキングしていた場合は、再度のお手続き が必要になりますためご注意ください。

・名刺

・社員証

・在籍証明書

#### 注:注釈が守られているか確認をお願いします

注:在籍確認書類は以下から1つ準備ください

・健康保険証(法人名義の記載あり)

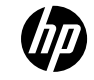

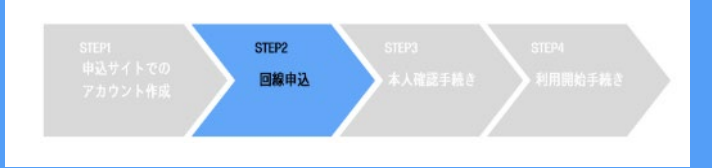

#### 【STEP②】回線申込

⑦ご購入いただいたPCのシリアルナンバーを入力ください

#### ご利用PC情報

お申込いただける機種は下記の2機種です。

- HP Dragonfly G4
- HP ProBook 445 G10

#### シリアルナンバー 💩

Excel からコピー&ベーストで入力してください。 10,000台を超える場合は複数回に分けてお申込ください。

| serial0001<br>serial0002 | 注:シリアルナンバーは購入した販売店から<br>入手してください                       |
|--------------------------|--------------------------------------------------------|
| serial0003<br>お申込PC台数:0  | 注:桁数の相違、シリアルナンパーの重複時は<br>エラー表示されますので再度ご確認の上、<br>入力ください |
|                          | 注:申込まれたPC台数が自動表示されますので<br>ご確認ください                      |

⑧各規約に√を入れて「お申込内容の確認」を押下ください

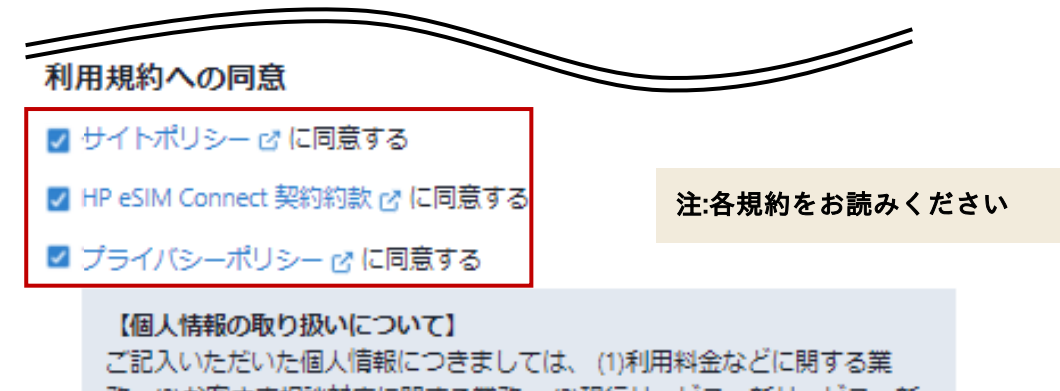

務、(2)お客さま相談対応に関する業務、(3)現行サービス、新サービス、新 メニューに関する情報提供業務、(4)アンケート調査に関する業務、(5)利用 促進などを目的とした商品、サービス、イベント、キャンペーンに関する業 務、(6)新サービスの開発、サービス品質の評価・改善に関する業務、(7)そ のほか、契約約款などに定める目的に利用させていただきます。

お申込内容の確認

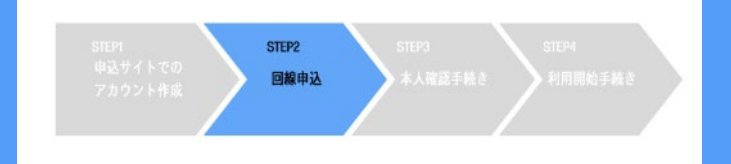

#### 【STEP②】回線申込

⑨申込内容をご確認いただき、「申込む」を押下します

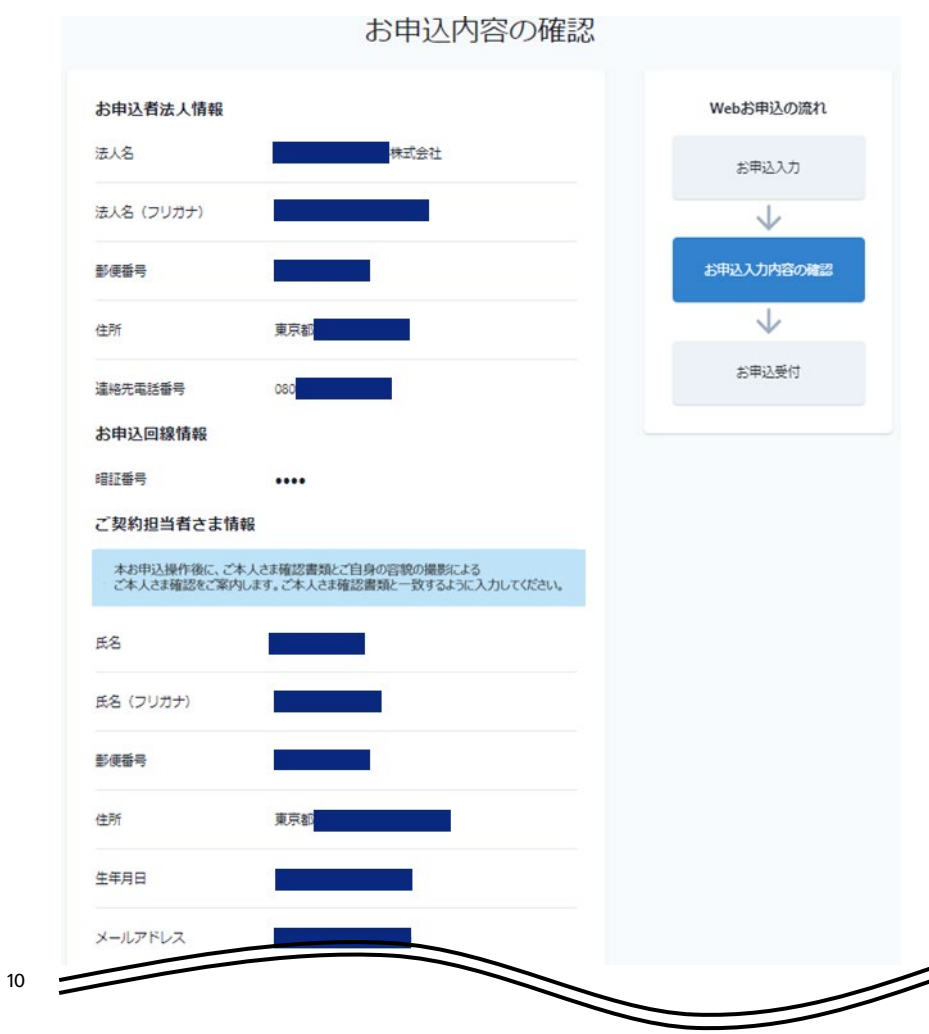

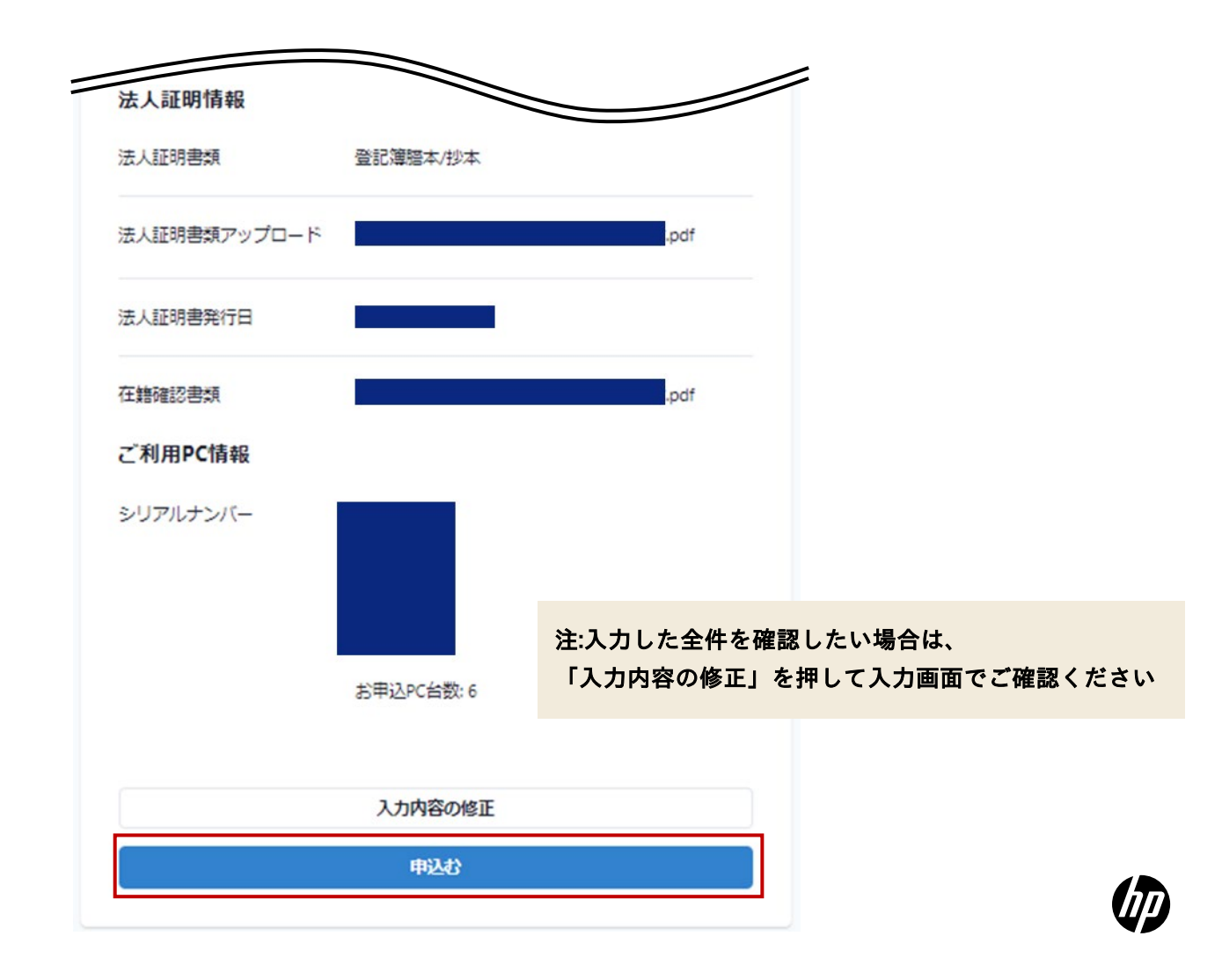

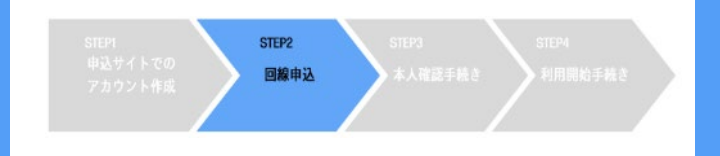

#### 【STEP②】回線申込 ⑩申込完了画面が表示されたらSTEP②は終了です

#### お申込を受け付けました

ご入力いただいた内容でお申込を受け付けました。 ログイン時に使用したメールアドレスへご本人さま確認依頼のメールを送付します。 メールが届きましたら、メールに記載のURLに従ってご本人さま確認の実施をお願いします。

メール件名: [eSIM Entry] 本人確認手続き開始のお知らせ 送信元メールアドレス: noreply@esimentry.kddi.com

※ご入力いただいた内容に不備があった際は、不備内容をご連絡します。 大変お手数ですが、不備内容を修正の上、もう一度最初から申込をお願いします。

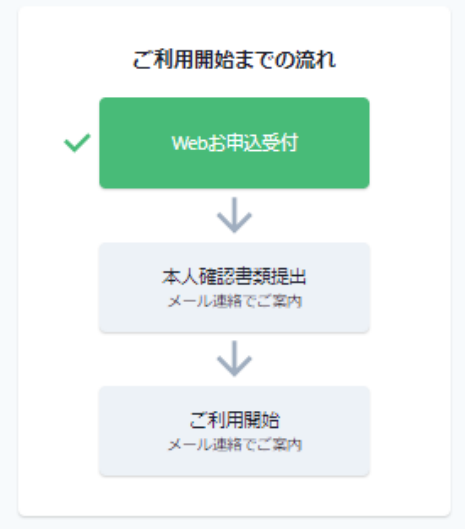

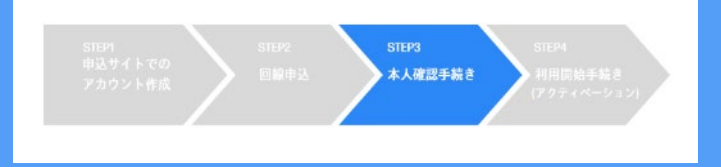

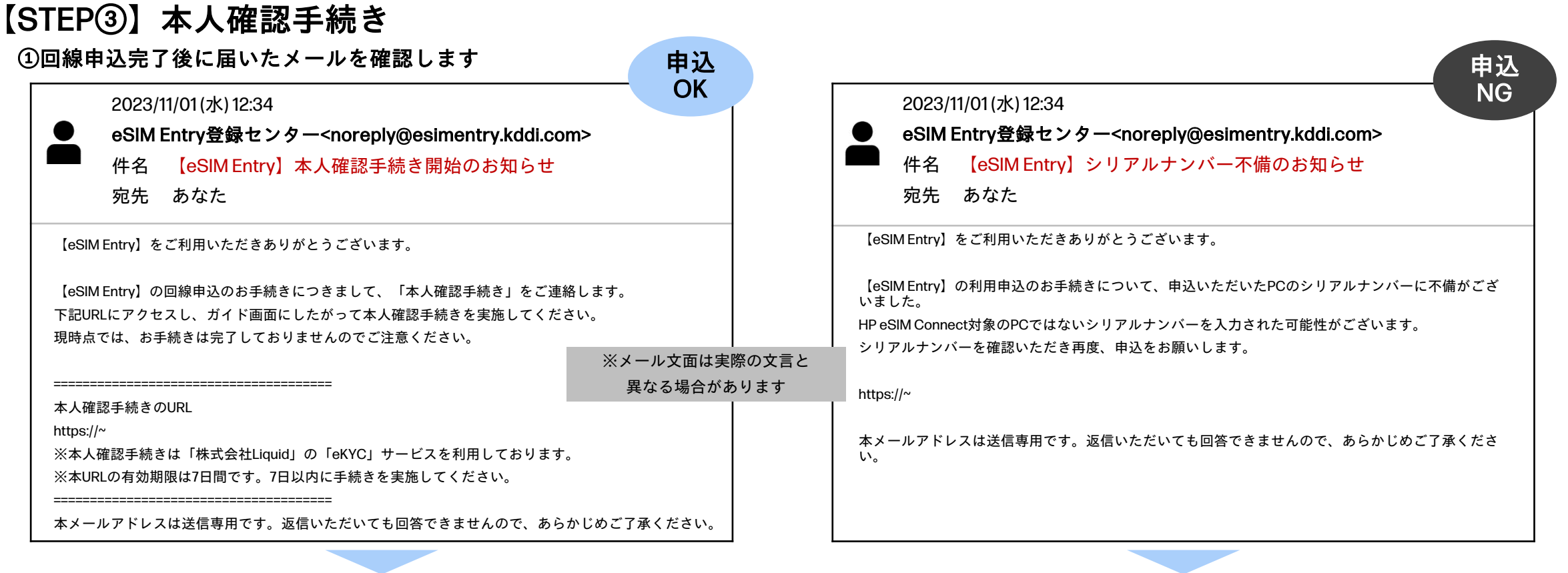

メール本文のURLをクリックして本人確認手続きを実施してください ※本人確認手続きは「株式会社Liquid」の「eKYC」サービスを利用しております。 以降はスマートフォンで「eKYC」の画面に従って本人確認手続きを進めてください。 ご入力いただいたシリアルナンバーが HP eSIM Connect対象のPCでない可能性があるため不備となりました。 大変お手数おかけしますが、もう一度【STEP②】から 回線申込手続きをお願いします。

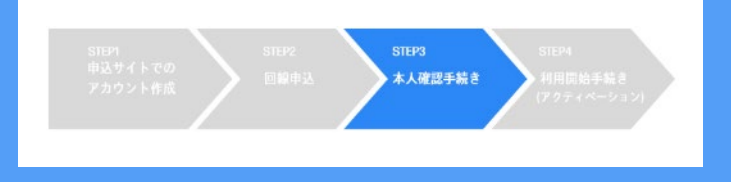

#### 【STEP③】本人確認手続き

②ご本人確認書類を選択します

#### ja ご本人確認書類の選択 ご提出いただくご本人確認書類の種類を選択してくださ 110 ご本人確認書類を選択 $\bigcirc$ 運転免許証 マイナンバーカード(個人番号カード) 在留カード 運転経歴証明書(2012年4月1日以降に発行した ものに限る) ご注意事項 ● 申請の途中でブラウザを閉じた場合は、最初からやり直 していただく必要があります。 ● 規定時間内(60分以内)に完了しない場合は、最初からやり 直していただく必要があります。

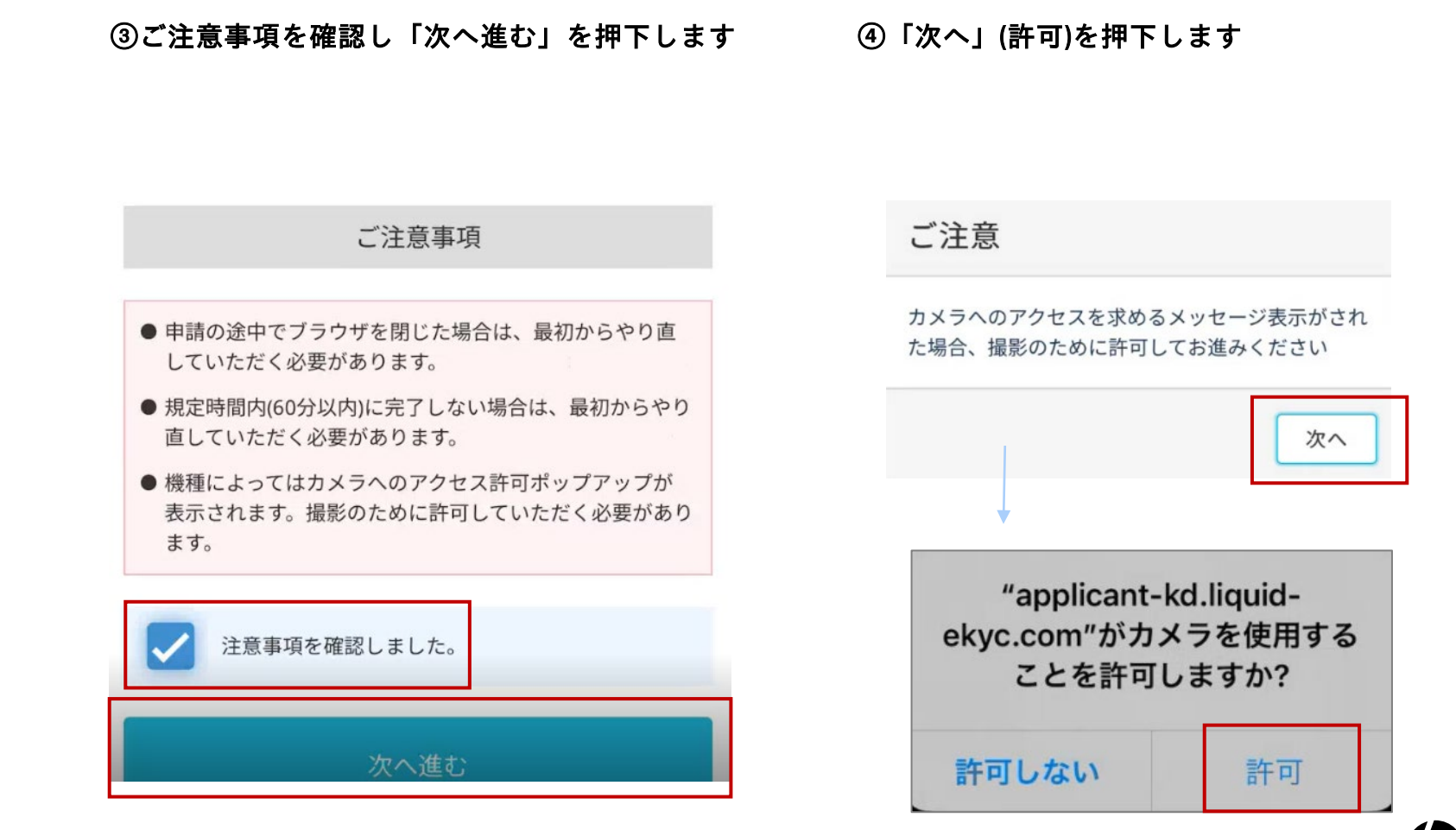

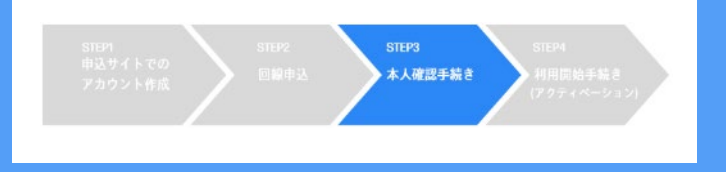

#### 【STEP③】本人確認手続き

⑤背景を<mark>白以外</mark>にし、「撮影開始」を押下します(表面)

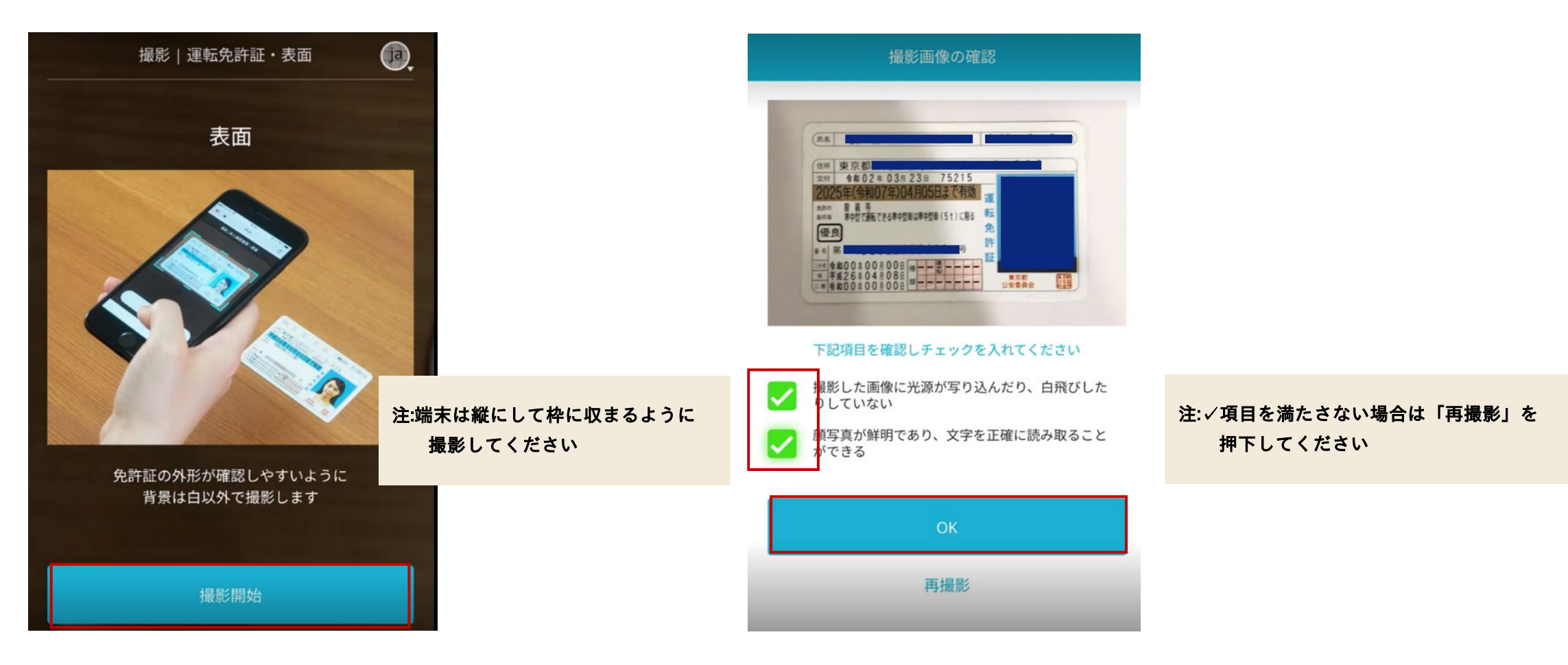

⑥注意事項に√を入れて「OK」を選択します

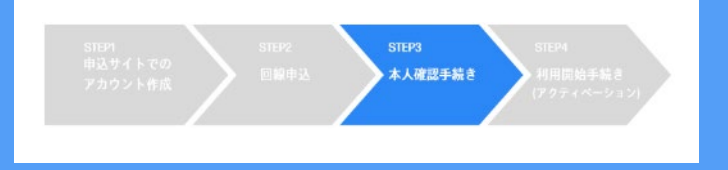

#### 【STEP③】本人確認手続き

⑦撮影開始を押下します(表面・斜め上)

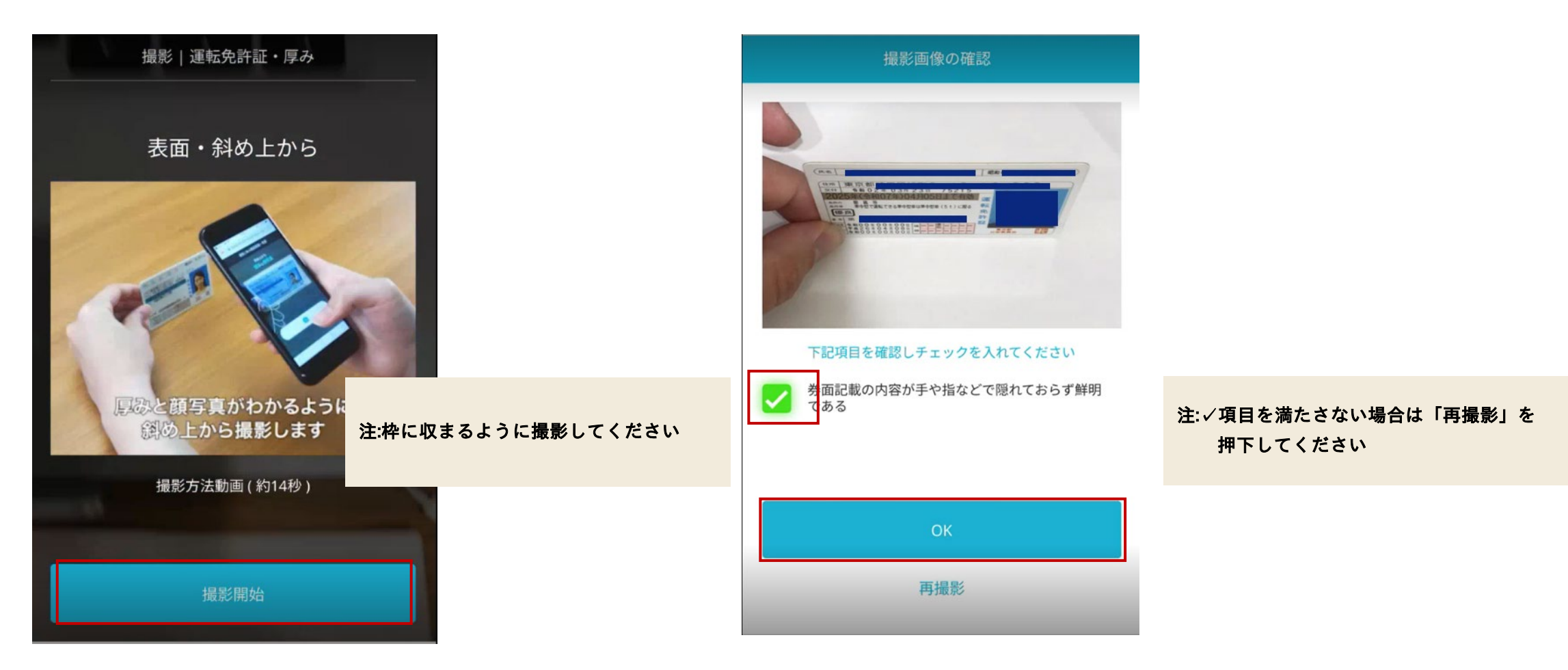

⑧注意事項に√を入れて「OK」を選択します

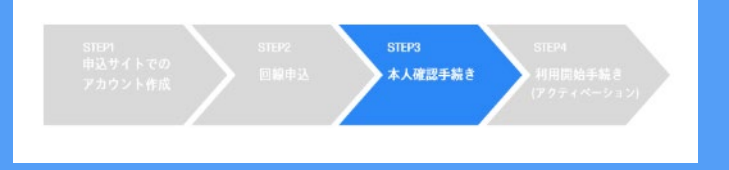

#### 【STEP③】本人確認手続き ⑨ 「撮影開始」を押下します(裏面)

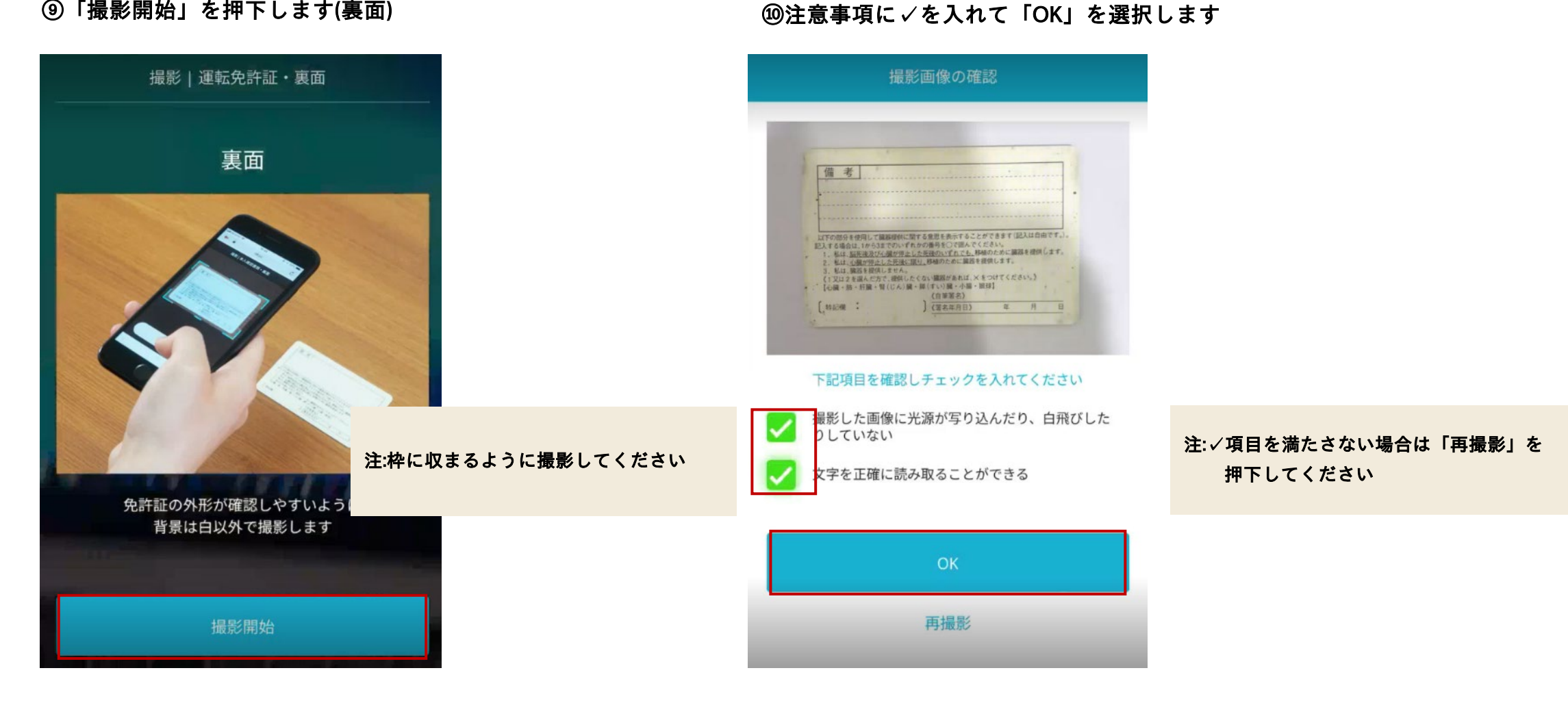

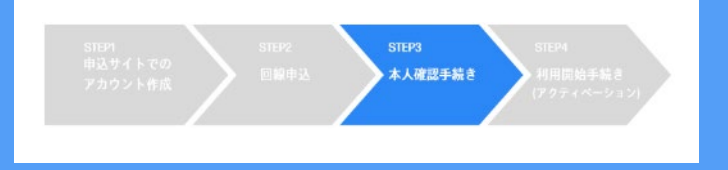

#### 【STEP③】本人確認手続き

⑪「撮影開始」を押下します(顔正面)

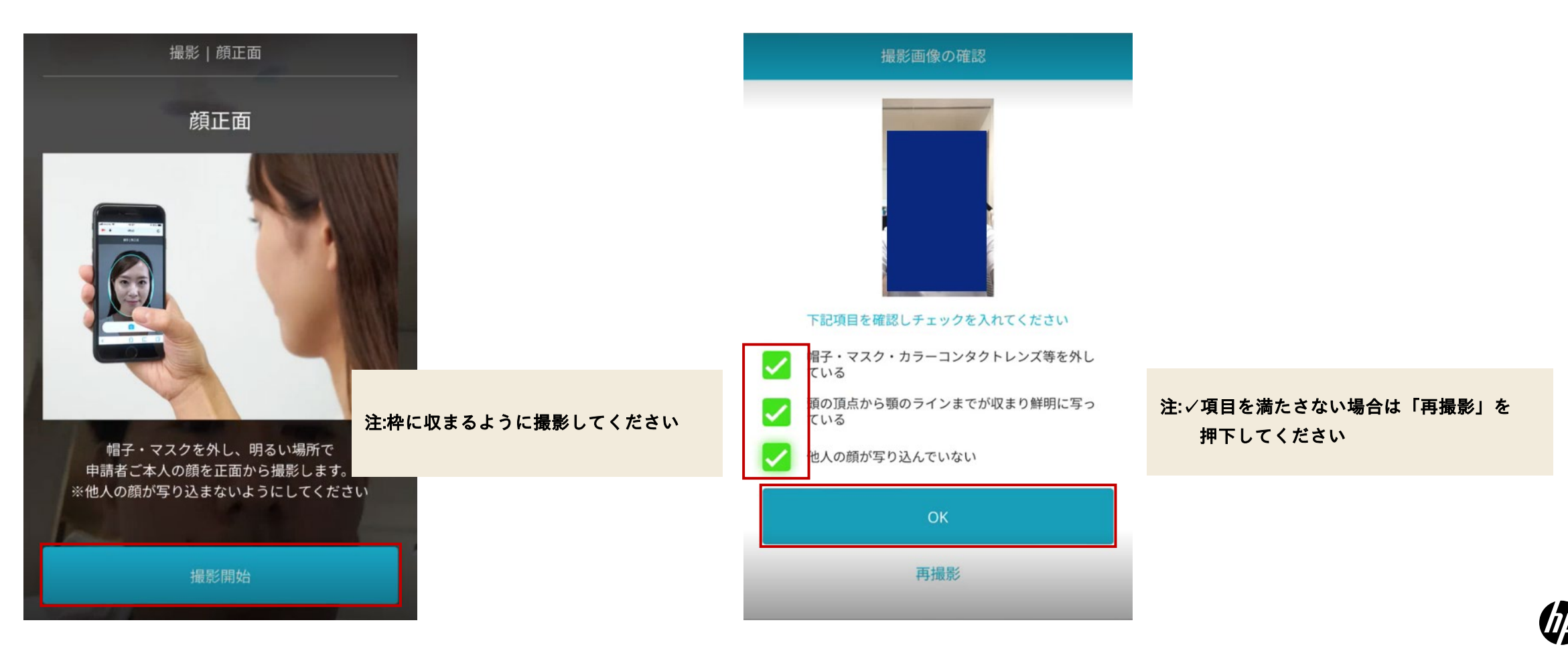

⑫注意事項に√を入れて「OK」を選択します

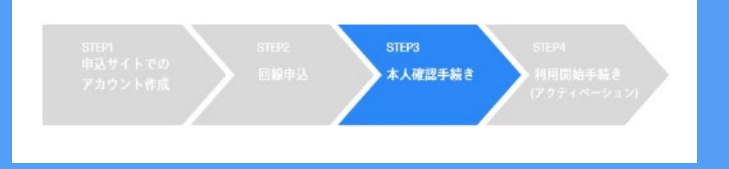

#### 【STEP③】本人確認手続き

⑬「撮影開始」を押下します(首振り)

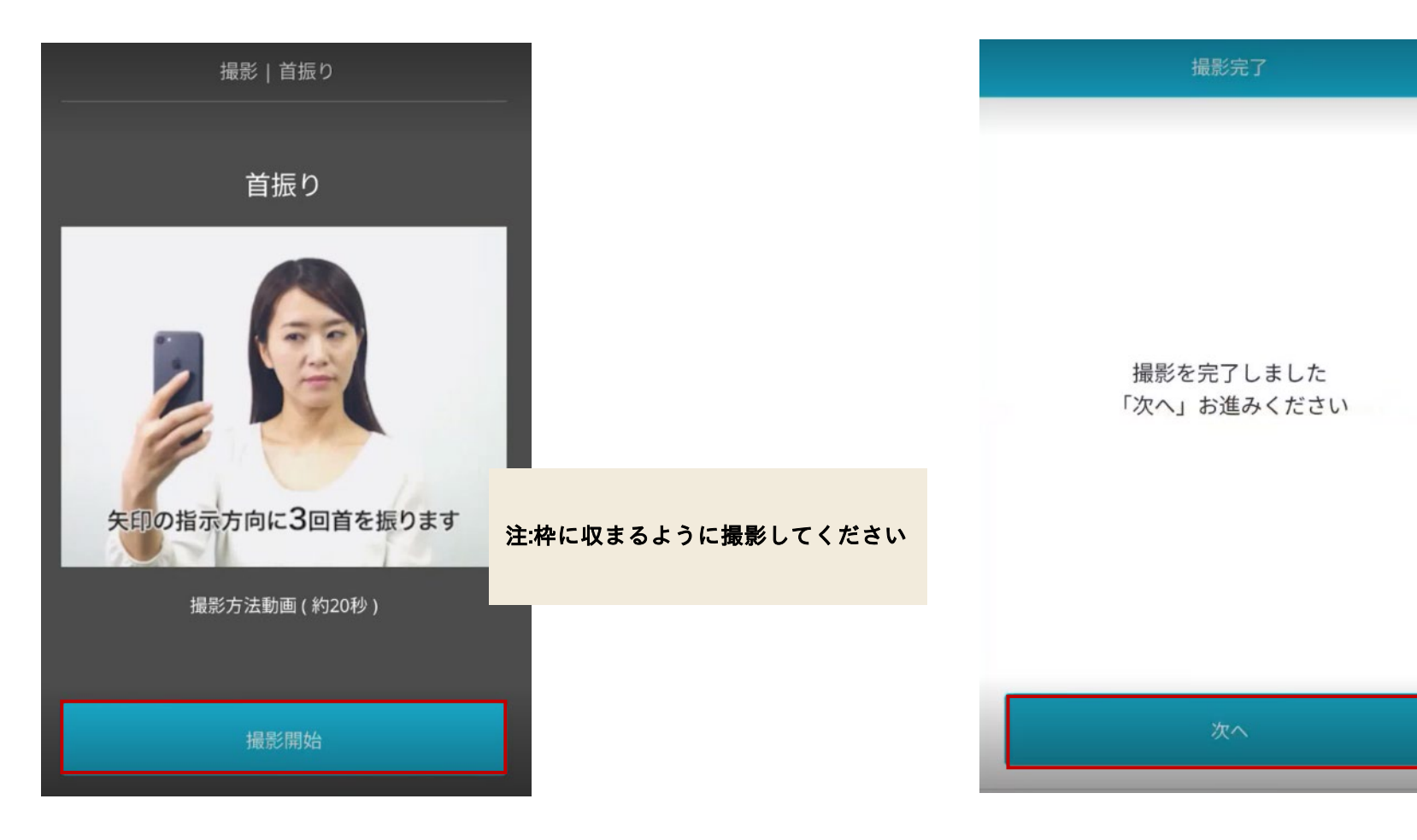

#### ⑭「次へ」を押下して、STEP③は終了です

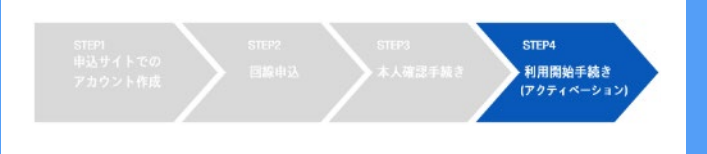

#### 【STEP④】利用開始の手続き ①本人確認手続き完了後に届いたメールを確認します 申込 申込 OK NG 2023/11/06(月)12:34 2023/11/06(月)12:34 eSIM Entry登録センター<noreply@esimentry.kddi.com> eSIM Entry登録センター<noreply@esimentry.kddi.com> 件名 【eSIM Entry】申込内容の不備のお知らせ 件名 【eSIM Entry】回線登録完了のお知らせ 宛先 あなた 宛先 あなた 【eSIM Entry】をご利用いただきありがとうございます。 【eSIM Entry】をご利用いただきありがとうございます。 【eSIM Entry】の回線申込をいただきありがとうございました。 【eSIM Entry】の申込をいただきありがとうございました。 申込いただいた回線について登録が完了しました。 申込内容を確認したところ、以下の不備が確認されたため申込は受付できません。 登録回線数:〇回線 登録重複によるキャンセル回線数※:●回線 ●申込内容の不備 ※既に回線の申込をいただいているシリアルナンバーを再度、申込みいただいた場合はキャンセルとなり ※該当の不備理由が ます。 (不備理由を表示) 下記URLにアクセスし、回線情報をダウンロードいただき、eSIMアクティベーション手順をご参照の上、 メールに表示されます ■本人確認書類の不備 eSIMアクティベーション作業を実施してください。 (不備理由を表示) なお、暗証番号は他の手続きで必要になりますので忘れないよう控えておいてください。 ■不備内容 申込いただいたシリアルナンバーは全件すでにご利用されております。 回線情報 URI : 大変お手数ですが、不備内容をご確認いただき、もう一度最初から申込をお願いします。 上記にログインしていただき、申込一覧のダウンロードURLより回線一覧をダウンロードしてください。 I IRI · ※メール文面は実際の文言と \_\_\_\_\_ 異なる場合があります レスは送信専用です。返信いただいても回答できませんので、あらかじめご了承ください。 eSIMアクティベーション手順 URL : https://jp.ext.hp.com/prod/notebooks/business/esim ※eSIMセットアップアプリのログインパスワードは \*\*\*\* です。 \_\_\_\_\_ 申込いただいた内容に不備がありました。 本メールアドレスは送信専用です。返信いただいても回答できませんので、あらかじめご了承ください。 大変お手数おかけしますが、不備内容をご確認いただき もう一度【STEP②回線申込】から手続きをお願いします。

登録が完了しております。メール記載の登録回線数を ご確認いただき次ページ以降の手続きにお進みください。

19

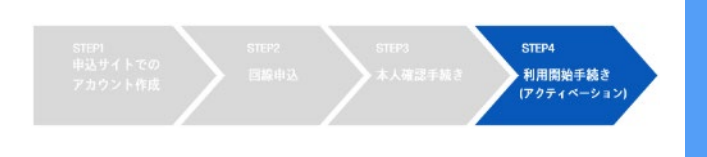

#### 【STEP④】利用開始の手続き

②https://esimentry.kddi.com/ にアクセスしログインします

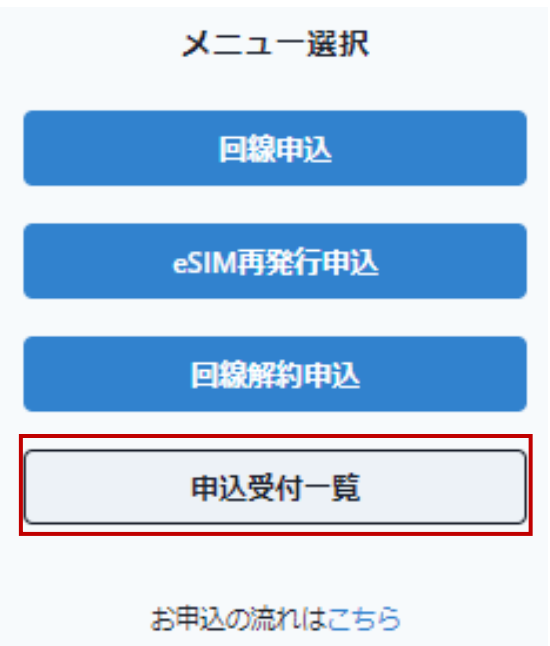

③申込受付一覧を押下します

## ④申込受付一覧ページから該当のファイルをダウンロードし電話番号などを確認します

| 申込受付一覧       |            |      |       |            |
|--------------|------------|------|-------|------------|
| オーダー番号       | 申込受付日時     | 申込種別 | ステータス | ファイルダウンロード |
| 直近5年間の申込受付履用 | 歴を表示しています。 |      |       |            |

2023 COPYRIGHT (C) KDDI CORPORATION, ALL RIGHTS RESERVED.

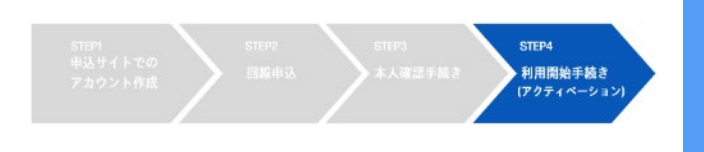

#### 【STEP④】利用開始の手続き

⑤「eSIM Enabler Tool」アプリのインストール

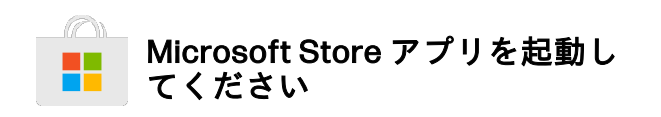

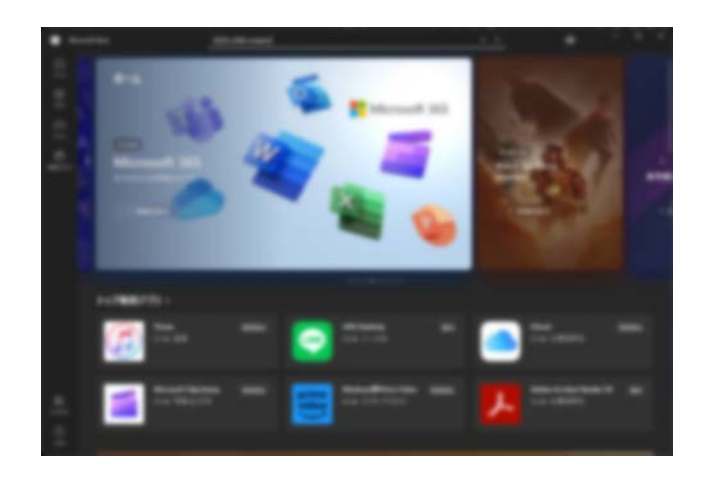

「eSIM Enabler」を検索し、 インストールしてください

| eSIM   | enabler |                           |
|--------|---------|---------------------------|
|        | 開発元     | KDDI株式会社                  |
| FesimF | システム要件  | Windows10、Windows11       |
|        | カテゴリー   | ユーティリティ&ツール・<br>バックアップ&管理 |

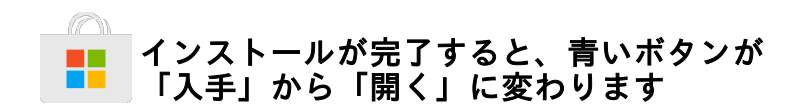

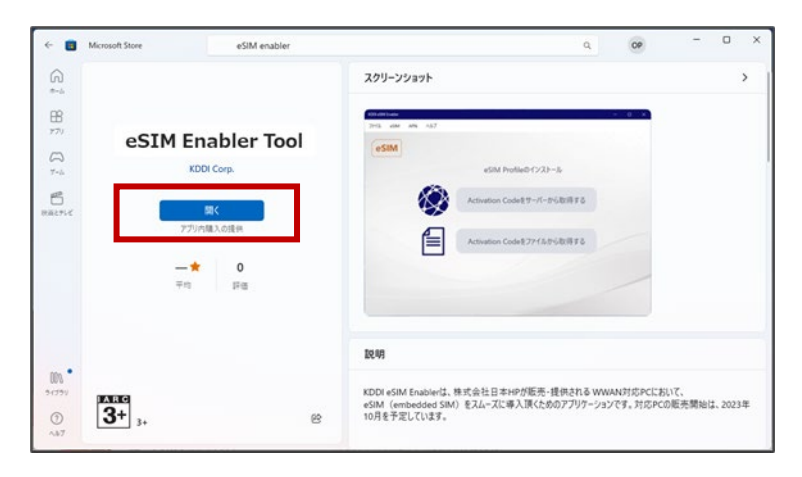

【STEP④】の操作は、あらかじめ、Wi-Fi などでインターネットにアクセスできて いる状態にした上で、行ってください

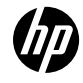

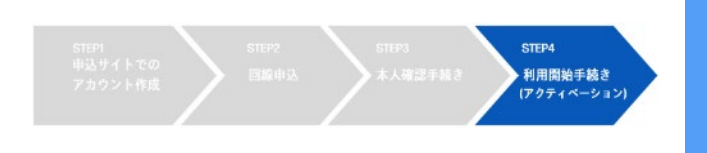

#### 【STEP④】利用開始の手続き

#### ⑥eSIM Profile のダウンロードとインストール(1/2)

eSIM Enabler Tool アプリを起動し、

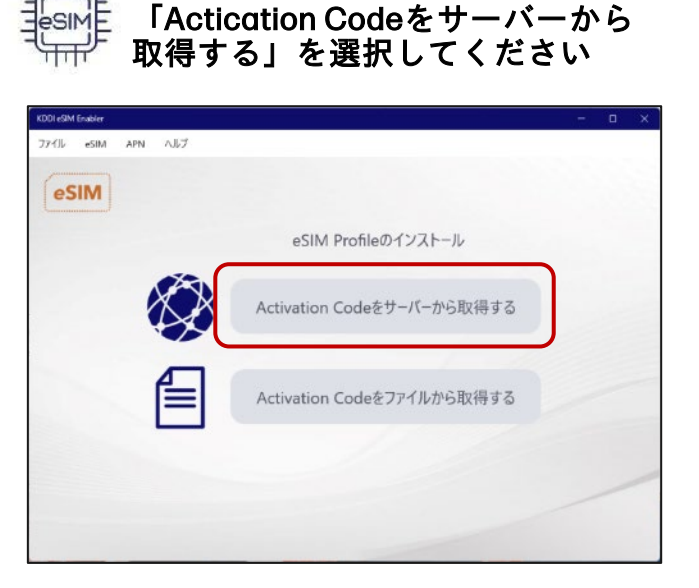

Windows 10 22H2 (Build 19045)を超える ビルドの Windows PCに eSIM をインス トールされる場合は、eSIM Enablerの起動 前に、「設定」>「ネットワークとイン ターネット」>「携帯電話」画面の 「このSIMカードの携帯電話ネットワーク を使う」で「SIM2」または「eSIM」を 選択してください

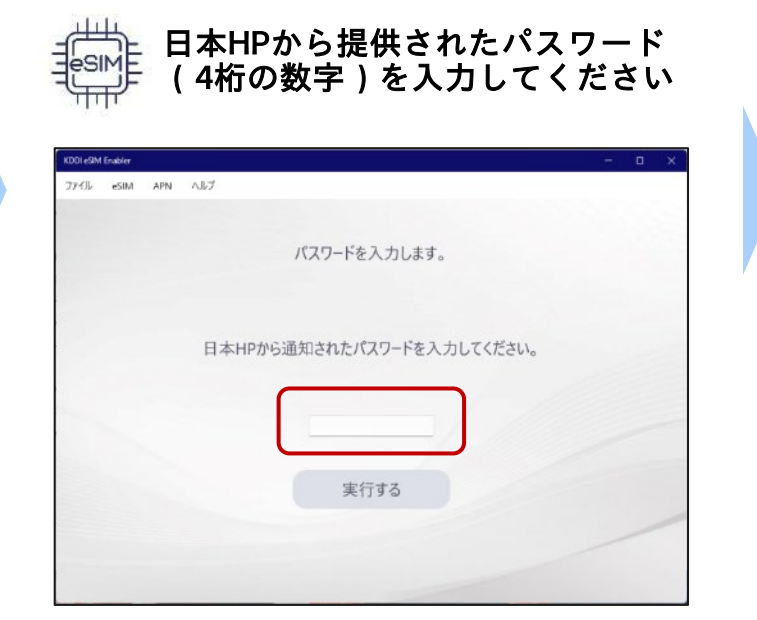

※パスワードは、本人確認手続き完了後 に届いたメールに記載しています(P.19)

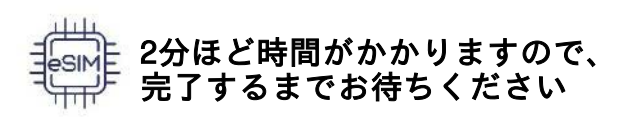

| r .   |                                                             |                                                                                   | ۵                                                                                  |                                                                                     |
|-------|-------------------------------------------------------------|-----------------------------------------------------------------------------------|------------------------------------------------------------------------------------|-------------------------------------------------------------------------------------|
| a APN | ^l/7 [mm]                                                   |                                                                                   |                                                                                    |                                                                                     |
|       | eSIMプロファイルのインストールを実行しています。<br>アブリケーションを終了及び最小化しないでくださ<br>い。 |                                                                                   |                                                                                    |                                                                                     |
|       | アクティベーションコードを取得中                                            |                                                                                   |                                                                                    |                                                                                     |
|       |                                                             |                                                                                   |                                                                                    |                                                                                     |
|       | :                                                           |                                                                                   |                                                                                    |                                                                                     |
|       | VI APN                                                      | A AN A57 eSIMプロファイルのインストールを実行しています。<br>アブリケーションを終了及び最小化しないでください。 アクティペーションコードを取得中 | M APN AbJ eSIMプロファイルのインストールを実行しています。<br>アプリケーションを終了及び最小化しないでください。 アクティベーションコードを取得中 | A ANN AbJ eSIMプロファイルのインストールを実行しています。<br>アプリケーションを終了及び最小化しないでください。 アクティベーションコードを取得中… |

この画面を実行中、 アプリを終了しないでください eSIMプロファイルのインストールが できなくなる可能性があります。

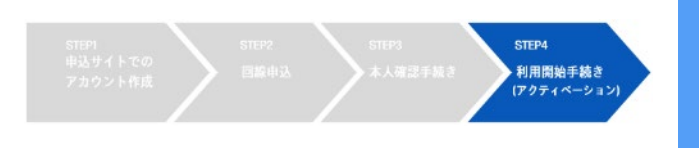

#### 【STEP④】利用開始の手続き

⑦eSIM Profile のダウンロードとインストール(2/2)

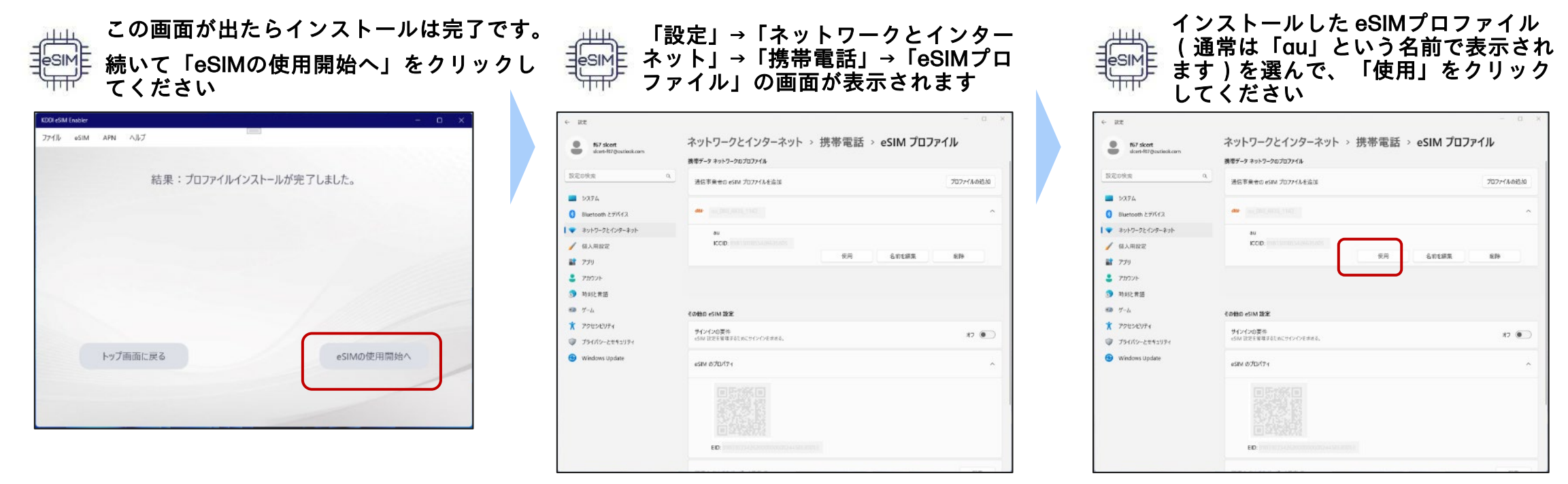

以上で設定は完了です

「設定」→「ネットワークとインターネット」 →「携帯電話」の画面で「au(LTE)接続済」 または「au(5G)接続済み」と表示されたら、 通信可能な状態です

## 【eSIM再発行の手続き方法】

eSIM再発行の流れ

既にご利用になっている回線でeSIMの再設定が必要な場合は、以下の手続きの流れとなります。

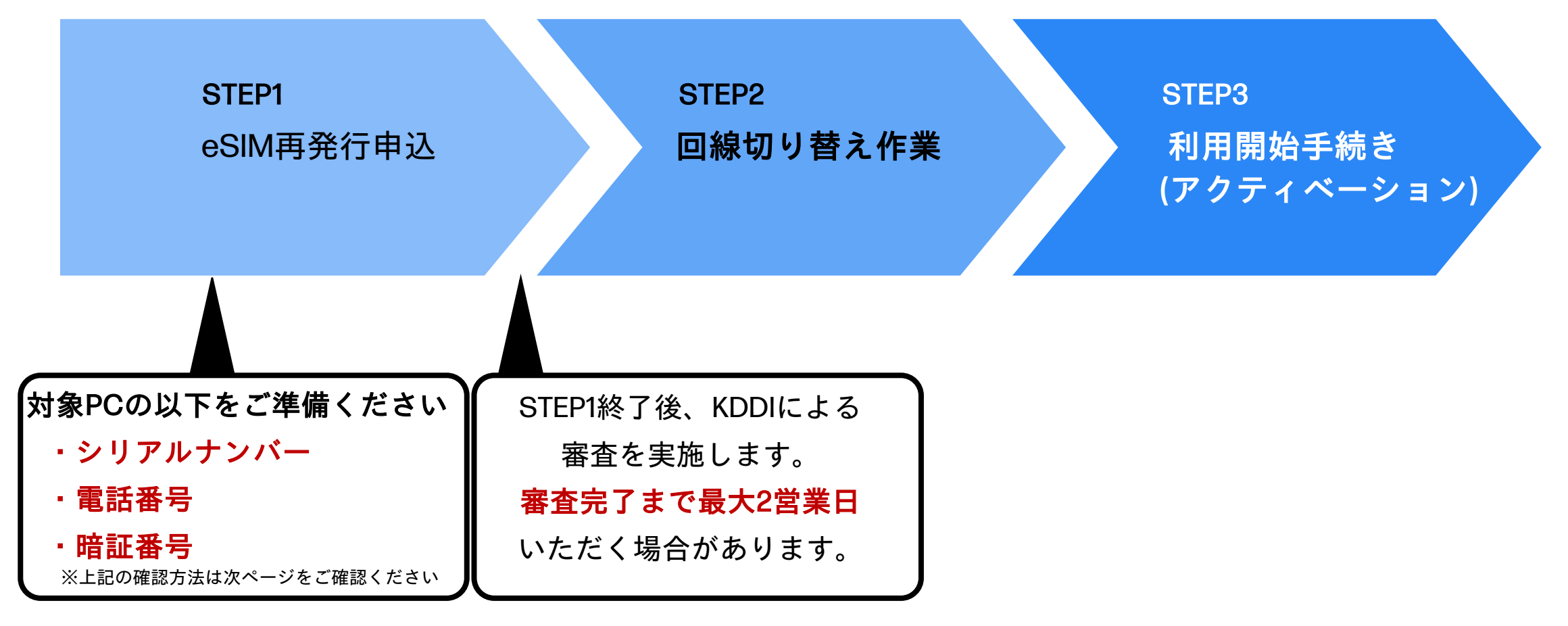

hD

## eSIM再発行の事前準備

#### 電話番号/シリアルナンバーの確認方法

①https://esimentry.kddi.com/ にアクセスしログインします ②「申込受付一覧」を押下します

#### ③申込受付一覧ページからファイルをDLし 該当の電話番号/シリアルナンバーを確認します

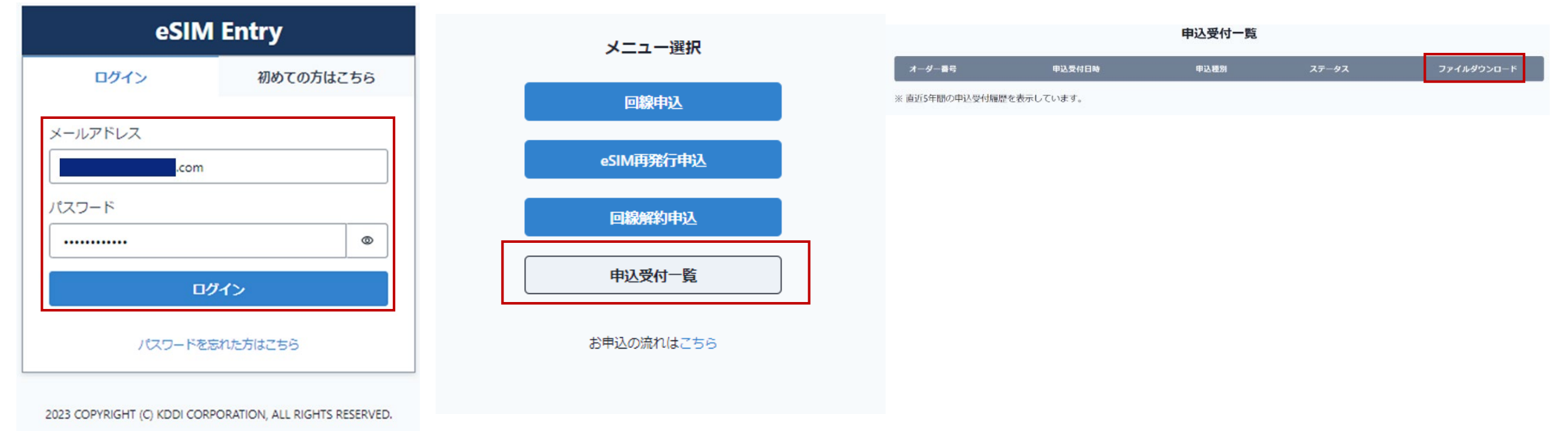

※暗証番号については回線申込時にお決めいただいた4桁の数字になります。 お忘れの場合は以下ホームページに記載のヘルプデスクまでご連絡ください。

https://jp.ext.hp.com/prod/notebooks/business/esim

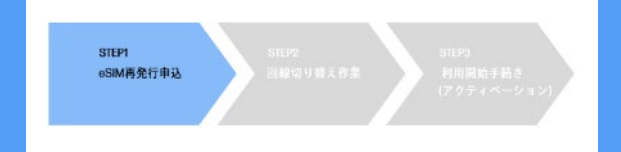

#### 【STEP①】eSIM再発行申込

1 https://esimentry.kddi.com/

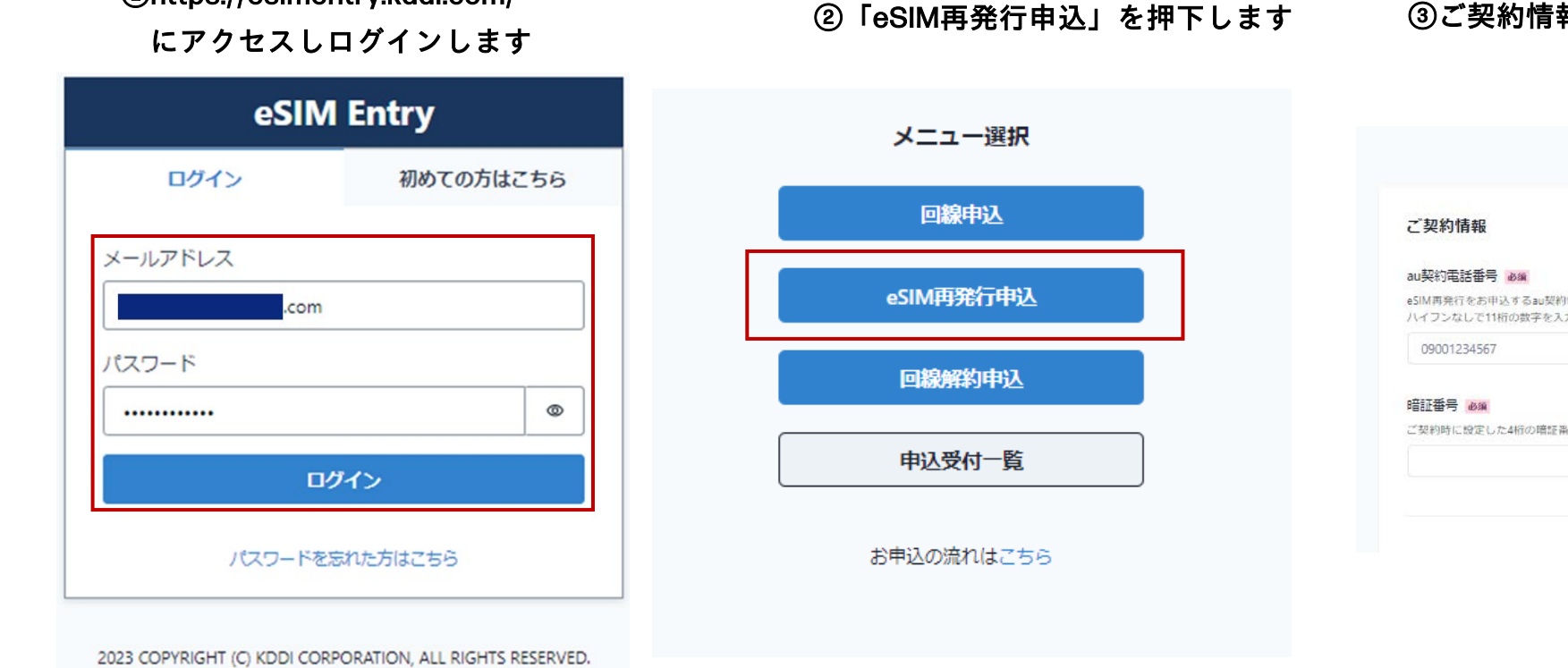

#### ③ご契約情報欄に対象PCの電話番号/暗証番号を入力します

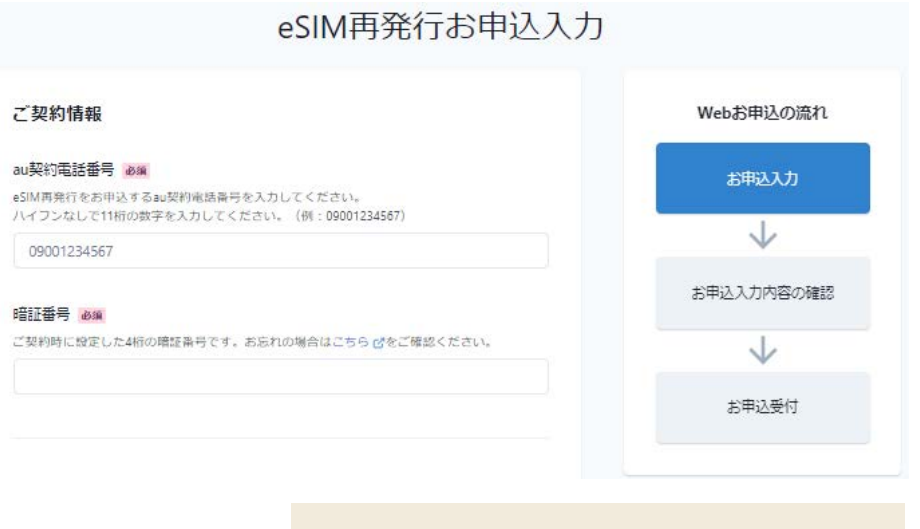

注:各入力項目の確認方法はP.25で ご確認ください

## 【eSIM再発行申込の手続き方法】 STEP①

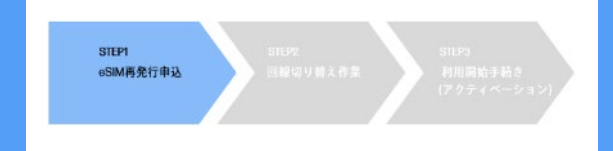

#### 【STEP①】eSIM再発行申込

| ④お申込情報を入力ください                                                                     | ⑤各規約に✓を入れて「お申込内容の確認」を押下ください                                                                                                    |
|-----------------------------------------------------------------------------------|----------------------------------------------------------------------------------------------------|
| お申込情報                                                                             | 利用規約への同意                                                                                                    |
| 法人名 💩 🙀                                                                           | ☑ サイトポリシー ♂ に同意する                                                                                                    |
| 株式会社 日本HP                                                                         | ☑ HP eSIM Connect 契約約款 ♂ に同意する<br>注:各規約をお読みください                                                                                                    |
| 法人名(フリガナ) 💩 🛪<br>全角カタカナを入力してください。(例:ケーディーデ<br>カブシキガイシャなどの法人格の入力は不要です。<br>ニホンエイチピー | 【個人情報の取り扱いについて】<br>ご記入いただいた個人情報につきましては、(1)利用料金などに関する業<br>務、(2)お客さま相談対応に関する業務、(3)現行サービス、新サービス、新<br>メニューに関する情報提供業務、(4)アンケート調査に関する業務、(5)利用<br>促進などを目的とした商品、サービス、イベント、キャンペーンに関する業<br>務、(6)新サービスの開発、サービス品質の評価・改善に関する業務、(7)そ |
| メールアドレス 必須<br>コグイン時に指定いただいたメールアドレス宛に今後のご連絡をお送りします。<br>com                         | のほか、契約約款などに定める目的に利用させていただきます。                                                                                                    |
| シリアルナンバー 2018                                                                     | お申込内容の確認                                                                                                    |
| 上記au契約電話番号でご利用になっている機器のシリアルナンバーをご入力ください。                                          |                                                                                                    |
| 注:上記au契約番号でご利用になってい<br>シリアルナンバーをご入力ください                                           | る機器の                                                                                                    |

## 【eSIM再発行申込の手続き方法】 STEP①

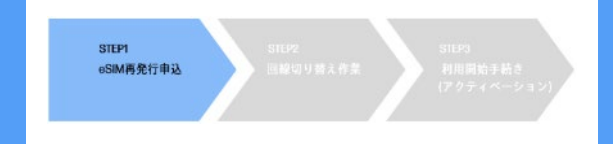

#### 【STEP①】eSIM再発行申込

#### ⑥申込内容をご確認いただき、「申込む」を押下ください

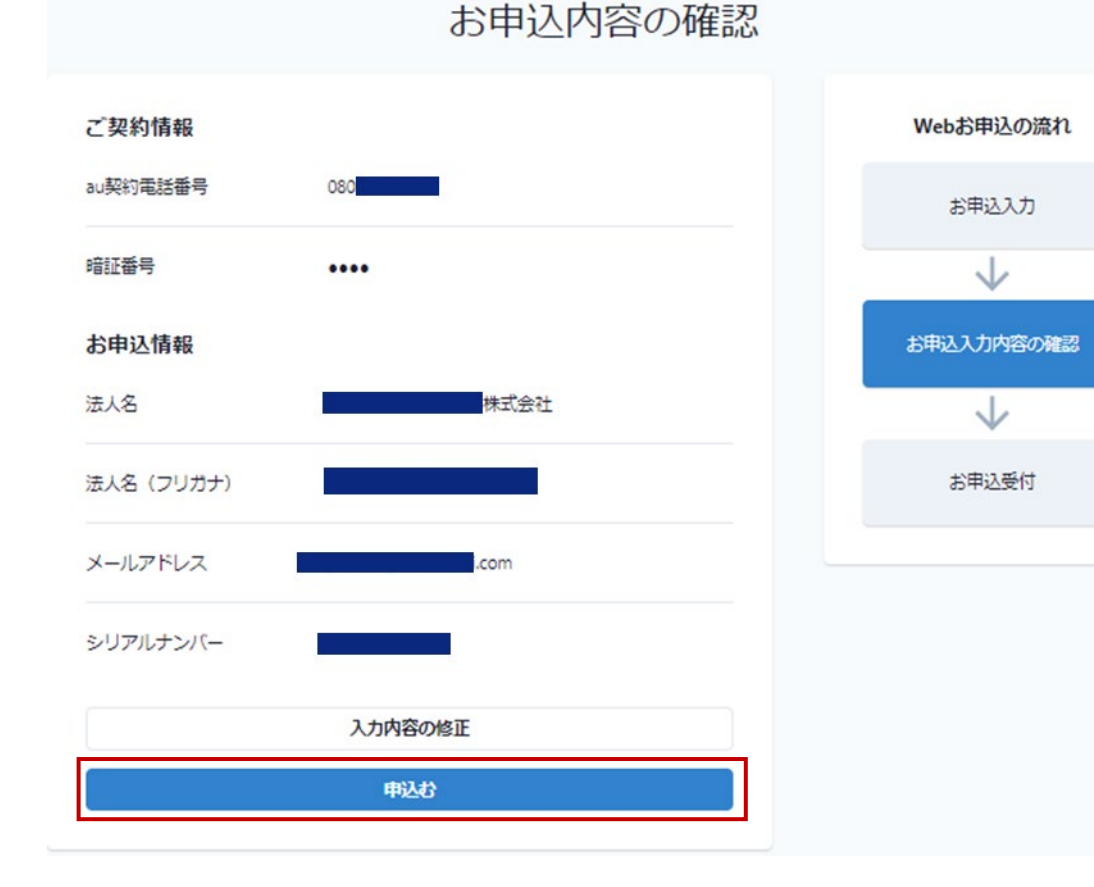

#### ⑦申込完了画面が表示されたらSTEP①は終了です

#### お申込を受け付けました

ご入力いただいた内容でお申込を受け付けました。 お申込から**2営業日**以内にログイン時に使用したメールアドレスへ登録完了メールを送付します。 メールが届きましたら、メールに記載の方法に従って回線切り替えとeSIMアクティベーション作業を実施してください。

メール件名: {eSIM Entry} eSIM再発行登録完了のお知らせ 送信元メールアドレス: noreply@esimentry.kddi.com

※ご入力いただいた内容に不備があった際は、不備内容をご連絡します。 大変お手数ですが、不備内容を修正の上、再度お申込をお願いします。

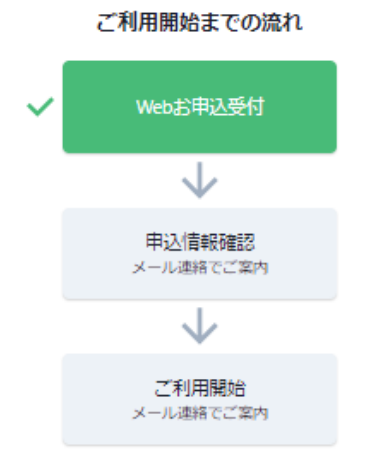

## 【eSIM再発行申込の手続き方法】 STEP②

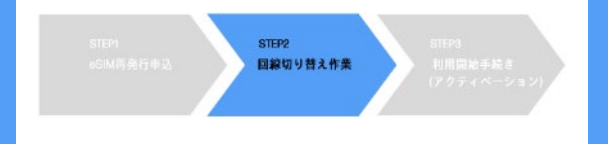

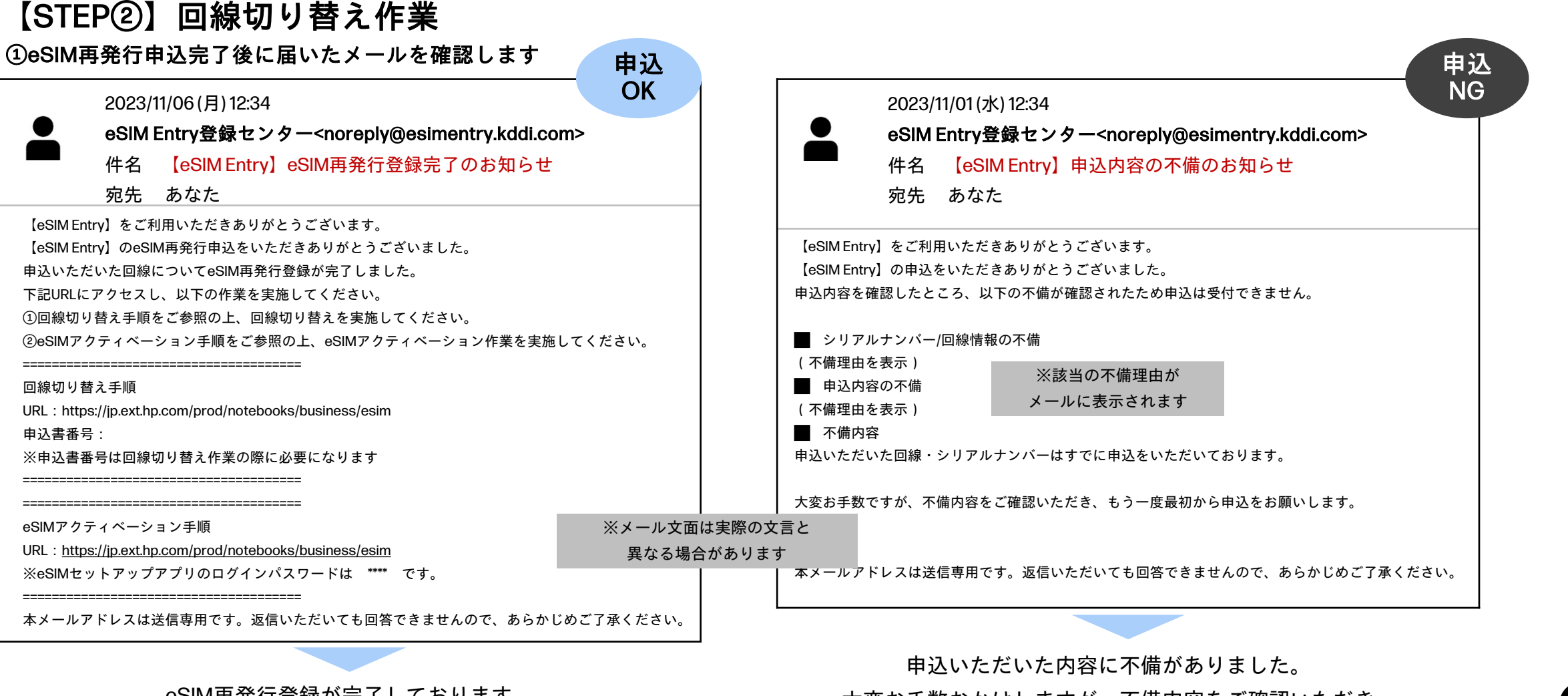

eSIM再発行登録が完了しております。 次ページ以降の手続きにお進みください。

29

大変お手数おかけしますが、不備内容をご確認いただき

もう一度【STEP①eSIM再発行申込】から手続きをお願いします。

## 【eSIM再発行申込の手続き方法】 STEP②

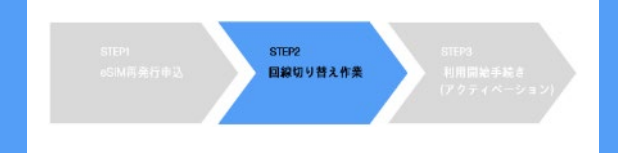

#### 【STEP②】回線切り替え作業

②以下サイトへアクセスし「それ以外の機種に変更される方」を押下します

https://www.kddi.com/kirikae/

(WEBでの受付時間: 9:00~21:00)

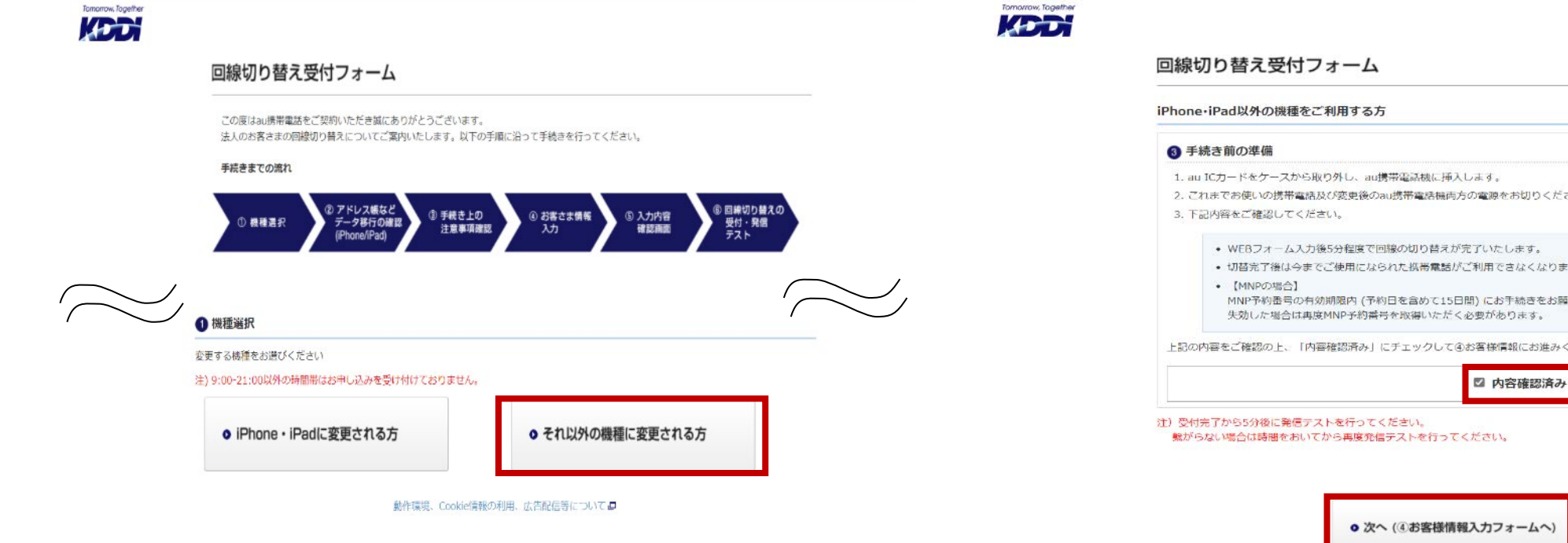

③「内容確認済み」に√を入れて「次へ」をクリックします

- 2. これまでお使いの携帯電話及び変更後のau携帯電話機両方の電源をお切りください。

  - 切替完了後は今までご使用になられた携帯電話がご利用できなくなります。
  - MNP予約番号の有効期限内(予約日を含めて15日間)にお手続きをお願いします。

上記の内容をご確認の上、「内容確認済み」にチェックして④お客様情報にお進みください。

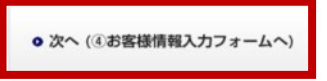

## 【eSIM再発行申込の手続き方法】 STEP②

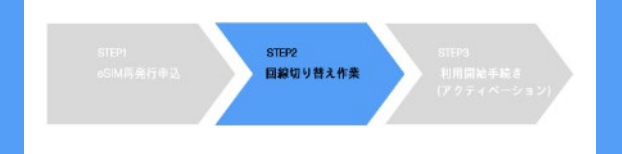

#### 【STEP②】回線切り替え作業

31

④以下入力して「入力内容を確認する」をクリックし、受付完了画面が表示されたらSTEP②は完了です

| Tomorrow, Tagether<br>法人のお客さま<br>KDDI株式会社<br>感閉じる                                                                                                    | 注:入力項目は以下で記入してください                                                                            |
|----------------------------------------------------------------------------------------------------|-----------------------------------------------------------------------------------------------|
| 回線切り替え受付フォーム                                                                                                    | ①回線数は変更せず「1」を選択ください                                                                           |
| お客さま情報入力                                                                                                    | ②申込区分は変更せず <mark>「機種変更」</mark> を選択ください                                                        |
| ご希望の回線についてご入力ください。                                                                                                    | ③対象のau携帯電話番号を入力ください                                                                           |
| <ul> <li>ご希望する回線数</li> <li>1 ✓</li> <li>申込区分 [必須]</li> <li>※機種変更または<br/>新増MNPを選択</li> <li>個進帯電話番号</li> <li>例) 08012345678</li> <li>申込書番号</li> <li>例) 123456789</li> <li>(必須)</li> <li>4</li> </ul> | ④申込書番号は <mark>eSIM再発行登録完了後のメールに記載</mark> の番号を入力ください<br>※参考)メール件名:【eSIM Entry】eSIM再発行登録完了のお知らせ |
| お客さま情報をご入力ください。                                                                                                    | ⑤契約名義(法人名)は「株式会社 日本HP」と入力ください                                                                 |
| 契約名義(法人名)[必須]     例) KDDI株式会社 ※全角、半角英数カナ入力可       株式会社 日本HP                                                                                                    | ⑥「入力内容を確認する」をクリックしてください                                                                       |
| <ul> <li>⑥</li> <li>● 入力内容を確認する</li> </ul>                                                                                                    |                                                                                               |

## 【eSIM再発行申込の手続き方法】 STEP③

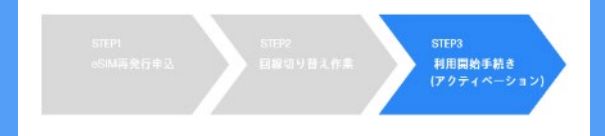

#### 【STEP③】利用開始の手続き

(1)「eSIM Enabler Tool」アプリのインストール

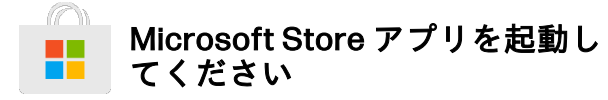

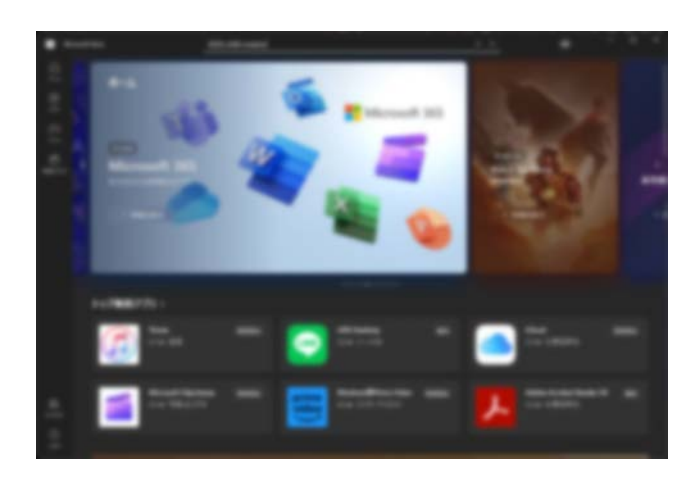

【STEP③】の操作は、あらかじめ、Wi-Fi などでインターネットにアクセスできて いる状態にした上で、行ってください

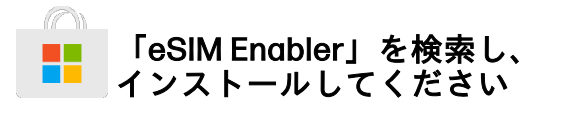

回線申込手続き時に「eSIM Enabler Tool」アプリをインストール済の場合は本手順はスキップしてください。

| eSIM   | enabler |                           |
|--------|---------|---------------------------|
|        | 開発元     | KDDI株式会社                  |
| HesimF | システム要件  | Windows10、Windows11       |
|        | カテゴリー   | ユーティリティ&ツール・<br>バックアップ&管理 |

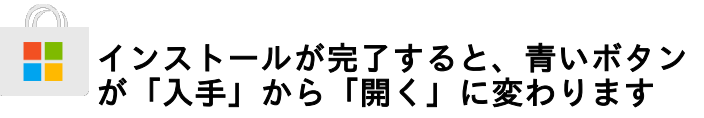

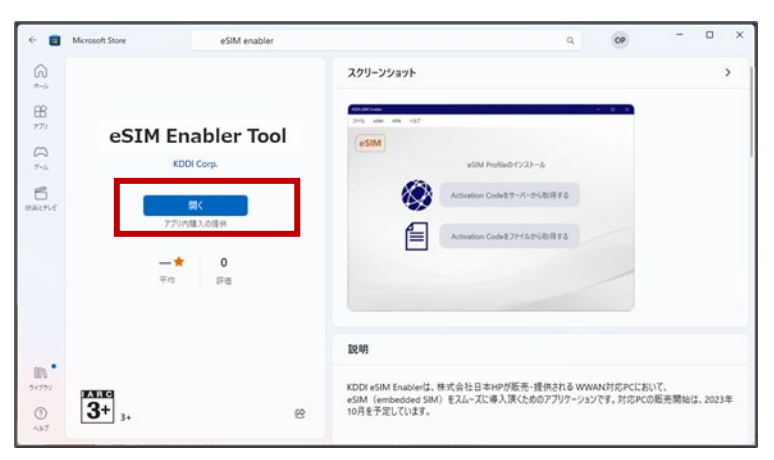

## 【eSIM再発行申込の手続き方法】 STEP③

STEP1 eSIM再発行率込 STEP2 回顧切り替え作素 (アクティペーション)

#### 【STEP③】利用開始の手続き

(2) eSIM Profile のダウンロードとインストール(1/2)

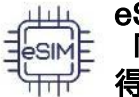

eSIM Enabler Toolアプリを起動し、 「Actication Codeをサーバーから取 得する」を選択してください

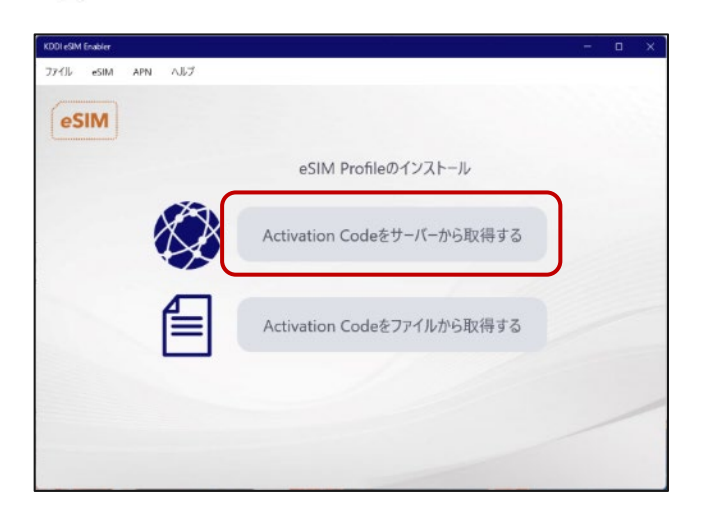

|                              | 日本HPから提供されたパスワード<br>(4桁の数字)を入力してください |
|------------------------------|--------------------------------------|
| KDDLeSM Enabler<br>ファイル eSIM | - 0 x                                |
|                              | パスワードを入力します。                         |
|                              | 日本HPから通知されたパスワードを入力してください。           |
|                              |                                      |
|                              | 実行する                                 |
|                              |                                      |

※パスワードは、eSIM再発行申込完了後に 届いたメールに記載しています(P.29)

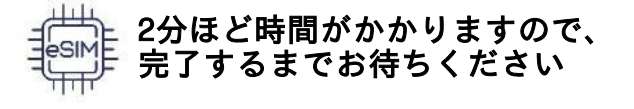

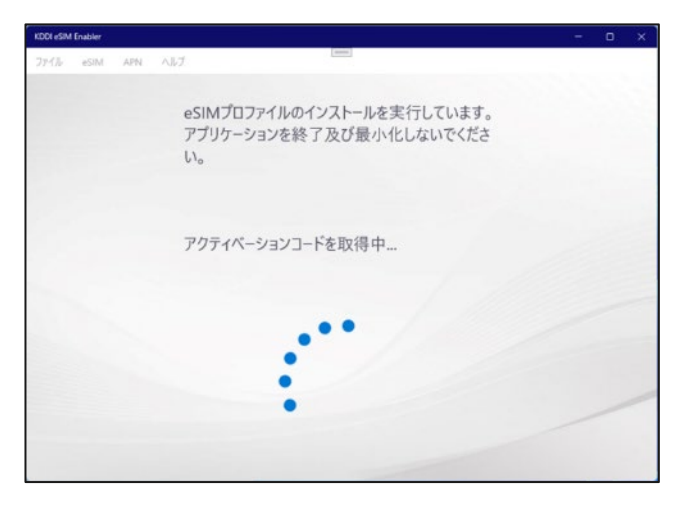

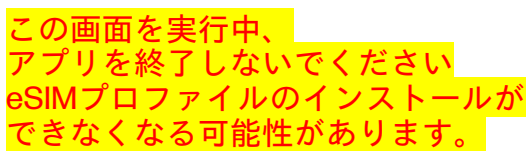

## 【eSIM再発行申込の手続き方法】 STEP③

#### 【STEP③】利用開始の手続き

#### (3) eSIM Profile のダウンロードとインストール(2/2)

この画面が出たらインストールは完了です。

続いて「eSIMの使用開始へ」をクリックし

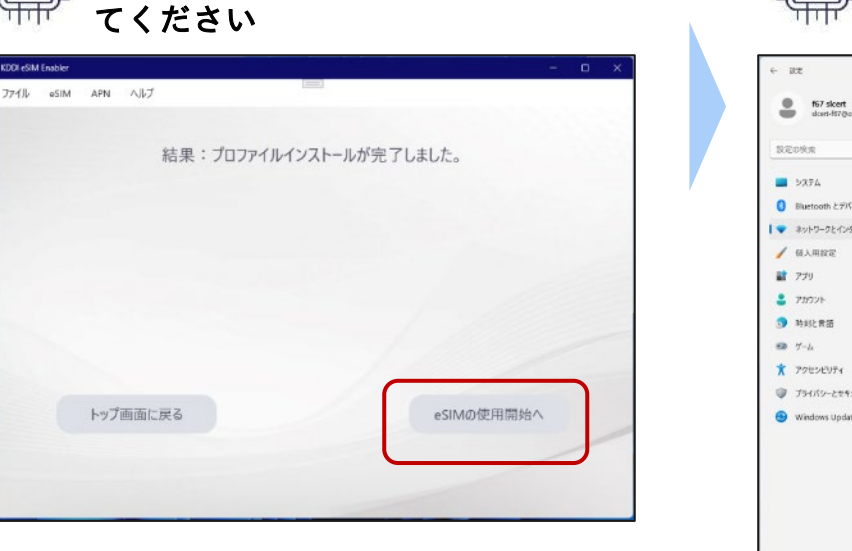

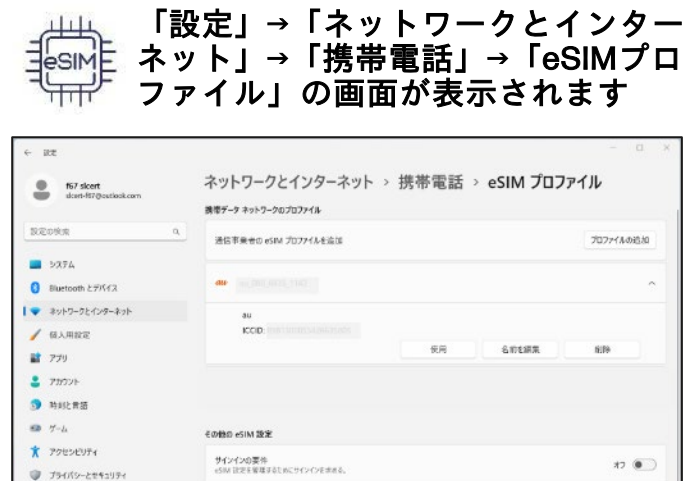

eSIM @JELK74

FID

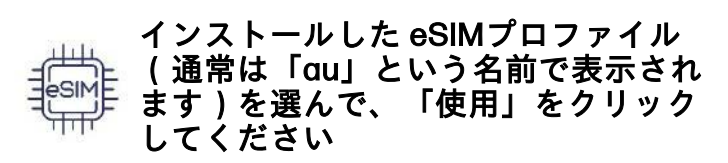

| ← 1828                                                                    |                                                | – a ×         |
|---------------------------------------------------------------------------|------------------------------------------------|---------------|
| 157 skert<br>doert-197 (Josefook.com                                      | ネットワークとインターネット > 携帯電話 ><br>#サテーゥ キットフークロフロコフィル | eSIM プロファイル   |
| REDRR Q                                                                   | 通信事業者の eSIM プロファイルを流送                          | 70774403830   |
| <ul> <li>システム</li> <li>Bluetooth とデバイス</li> <li>ネットワークとインターネット</li> </ul> | <b>au</b> <u>accentrica</u><br>au              | ^             |
| <ul> <li>         (6)人用設定     </li> <li>         (77)     </li> </ul>     | KCID: 1011111111111111111111                   | 6.01.0T. 8.09 |
| <ul> <li>アカワント</li> <li>時刻と言語</li> </ul>                                  |                                                |               |
| * Trucine .                                                               | その他の eSIM 設定                                   |               |
| <ul> <li>794769-2895974</li> <li>794769-2895974</li> </ul>                | サインインの要性<br>eSMI 住宅主管理するこのにサインインを求める。          | 47 💽          |
| 😔 Windows Update                                                          | esim สาวัฒร์ราง                                | ^             |
|                                                                           |                                                |               |

以上で設定は完了です

「設定」→「ネットワークとインターネット」 →「携帯電話」の画面で「au(LTE)接続済」 または「au(5G)接続済み」と表示されたら、 通信可能な状態です

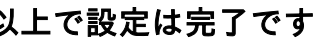

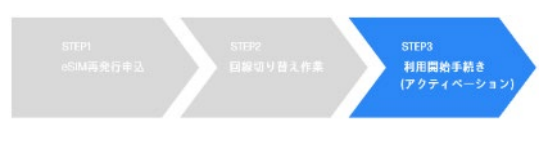

## 【回線解約の手続き方法】

回線解約の流れ

既にご利用になっている回線を解約する場合の手続きは、以下の流れとなります。

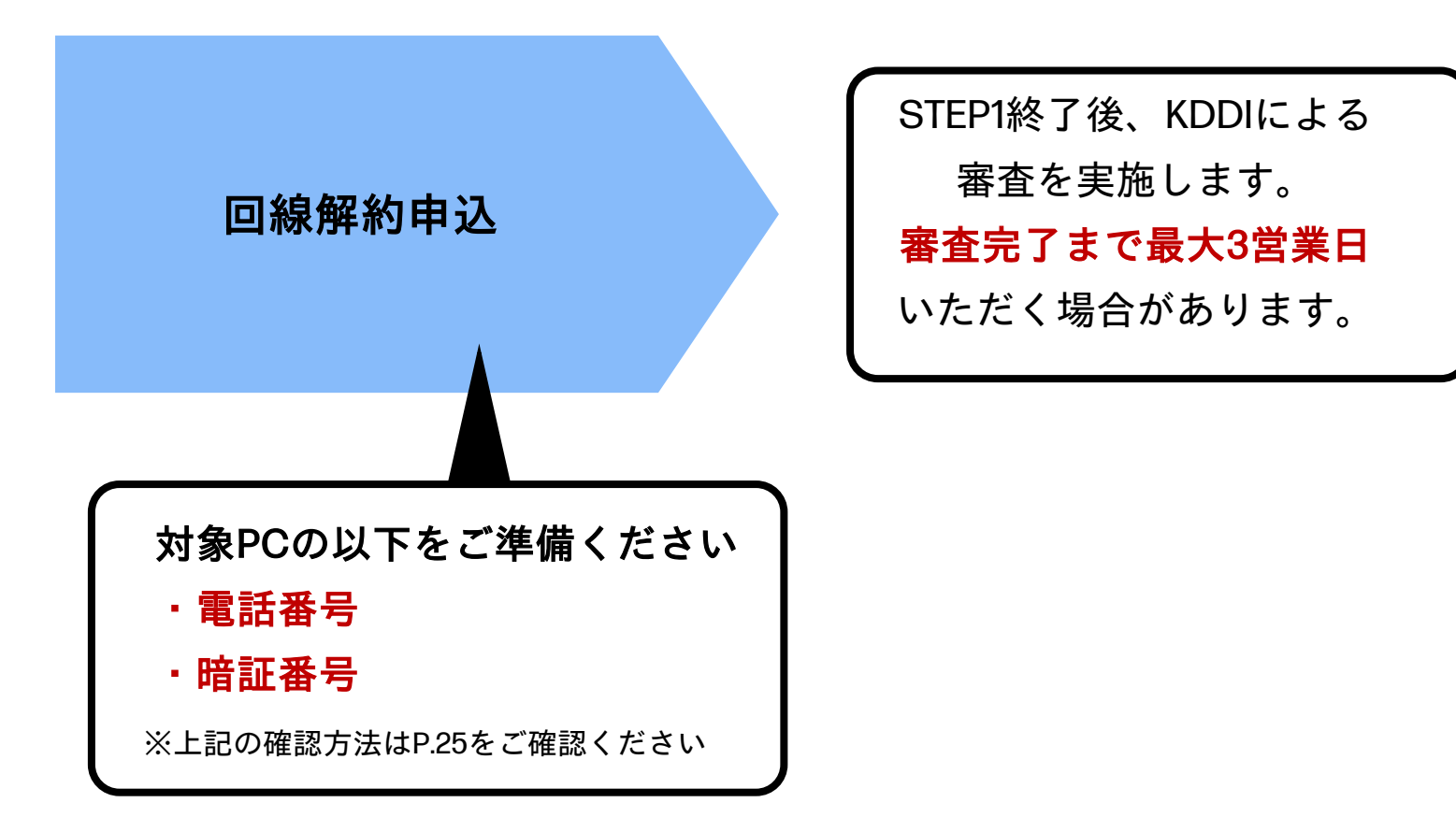

#### 回線解約申込

①https://esimentry.kddi.com/ にアクセスしログインします

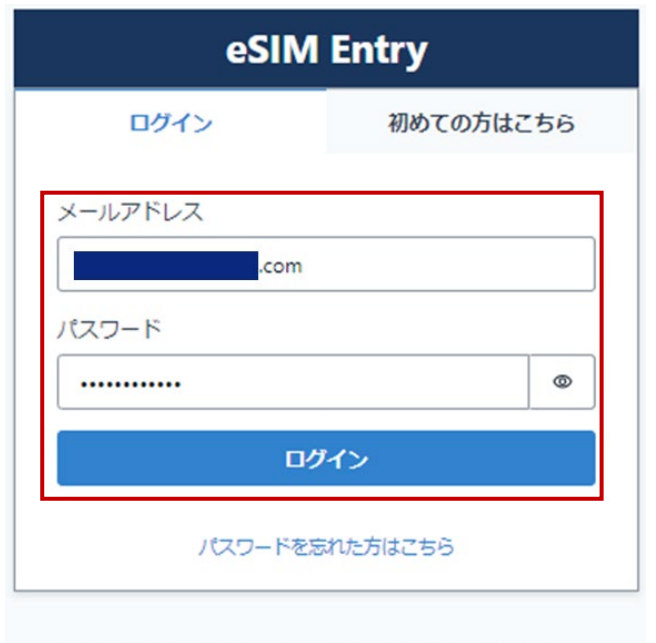

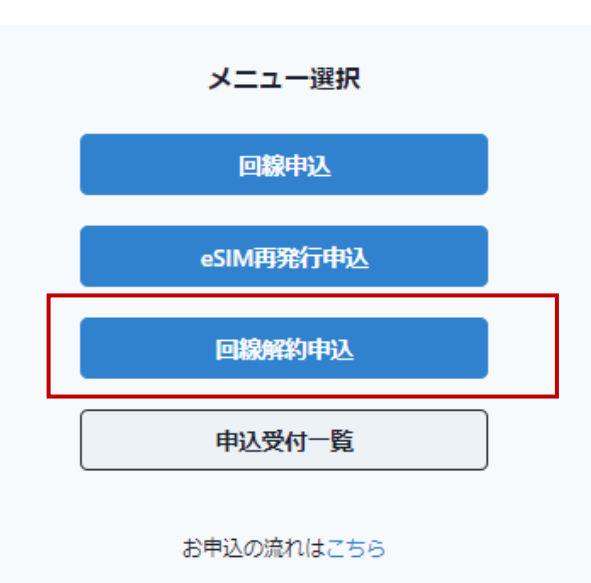

②「回線解約申込」を押下します

③ご契約情報欄に対象PCの電話番号/暗証番号を入力します

# 回線解約お申込入力

注:各入力項目の確認方法はP.25で ご確認ください

2023 COPYRIGHT (C) KDDI CORPORATION, ALL RIGHTS RESERVED.

#### 回線解約申込

④お申込情報を入力ください

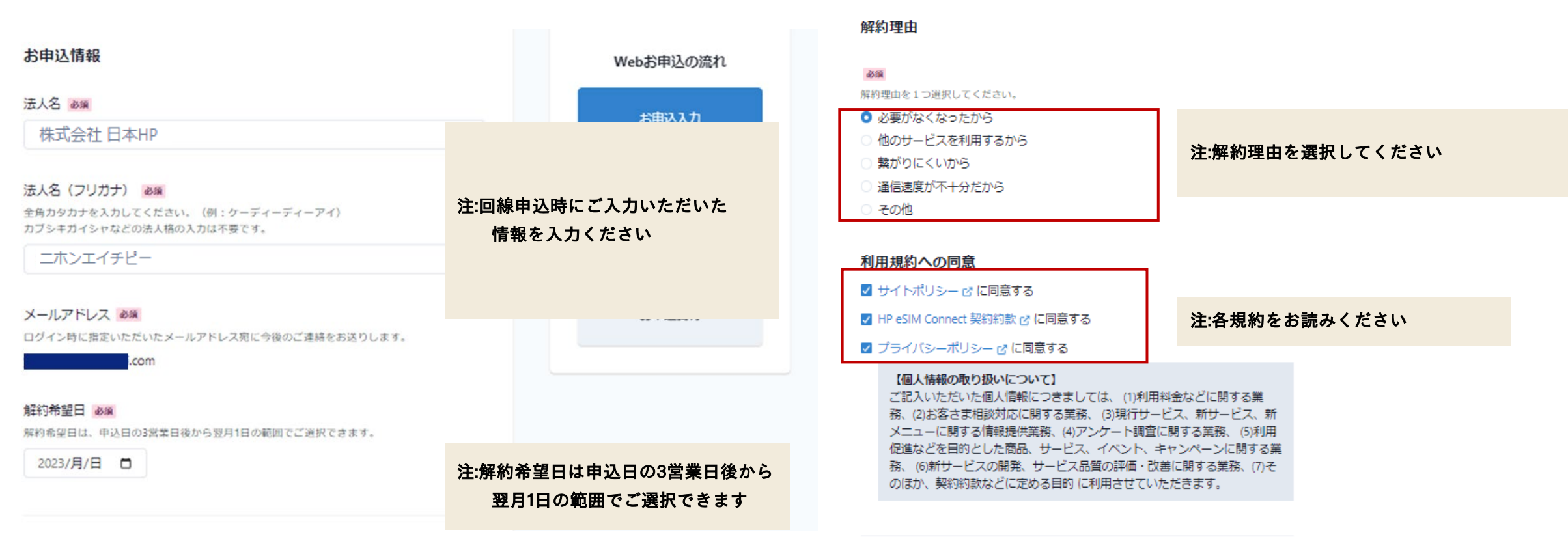

⑤各規約に√を入れて「お申込内容の確認」を押下ください

#### 回線解約申込

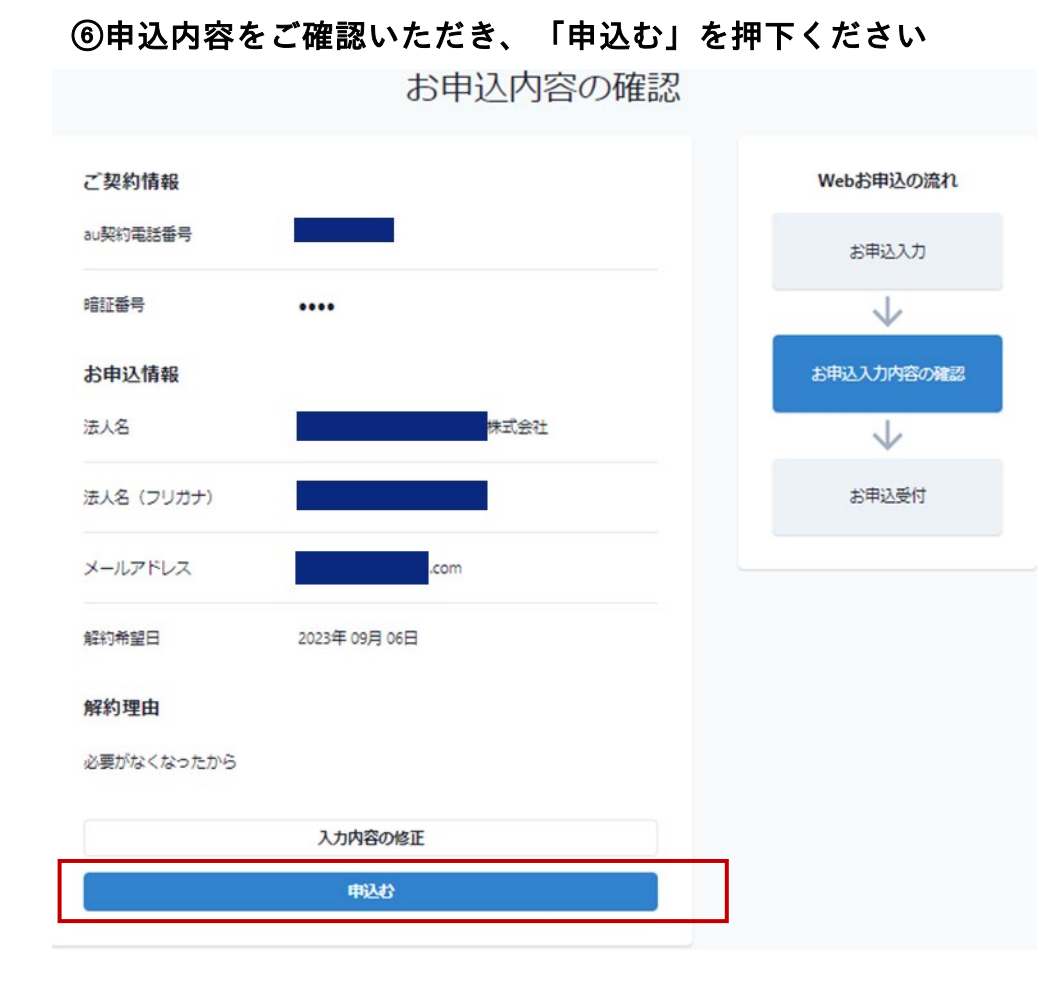

#### ⑦申込完了画面が表示されたら回線解約申込は終了です お申込を受け付けました ご入力いただいた内容でお申込を受け付けました。 お申込から3営業日以内にログイン時に使用したメールアドレスへ登録完了メールを送付します。 メール件名: 【eSIM Entry】回線解約完了のお知らせ 送信元メールアドレス: noreply@esimentry.kddi.com ※ご入力いただいた内容に不備があった際は、不備内容をご連絡します。 大変お手数ですが、不備内容を修正の上、再度お申込をお願いします。 回線解約までの流れ Webお申込受付 $\checkmark$ $\checkmark$ 申込情報確認 メール連絡でご案内 回線解約完了 メール連絡でご案内

#### 回線解約申込

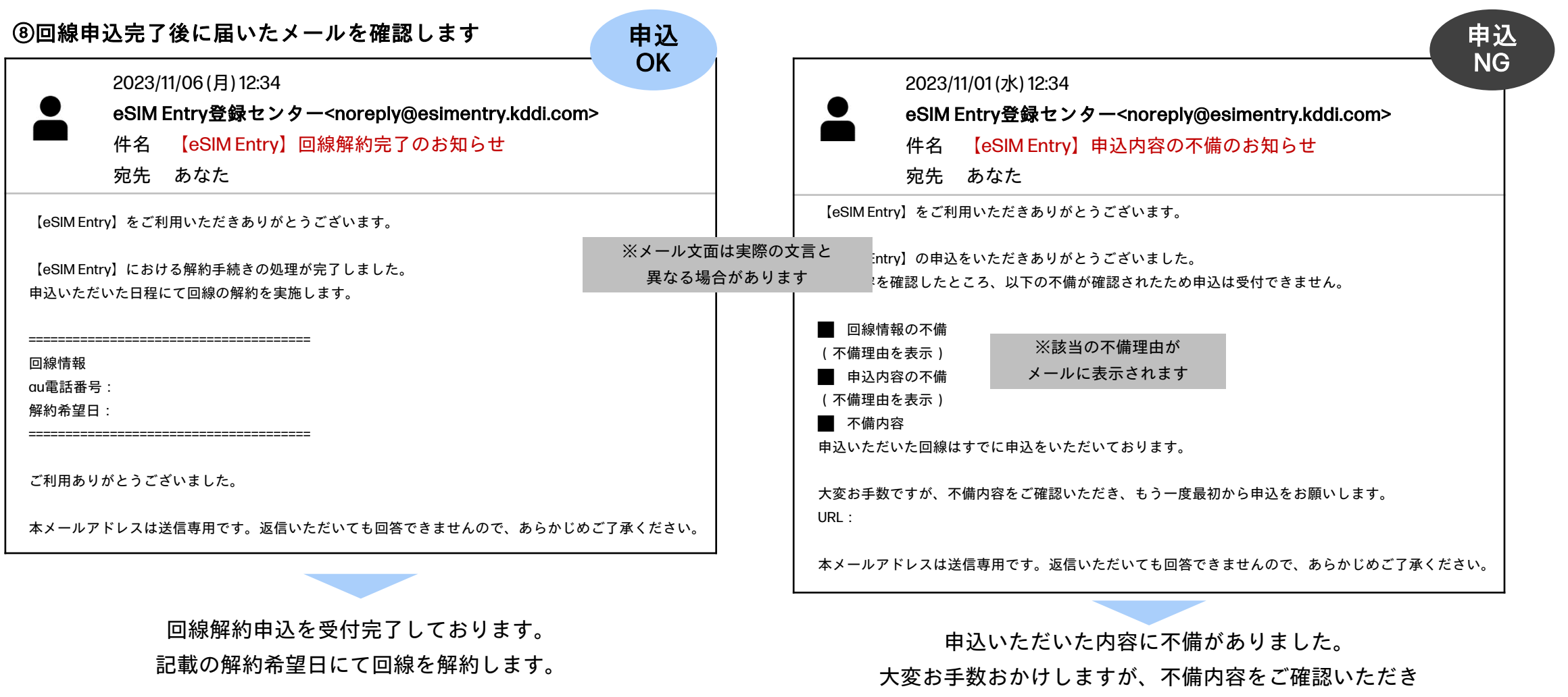

もう一度【回線解約申込】から手続きをお願いします。

トラブルシューティング

### HP eSIM Connect 対応モデル 「圏外」事象への対応

## こんなときは・・・

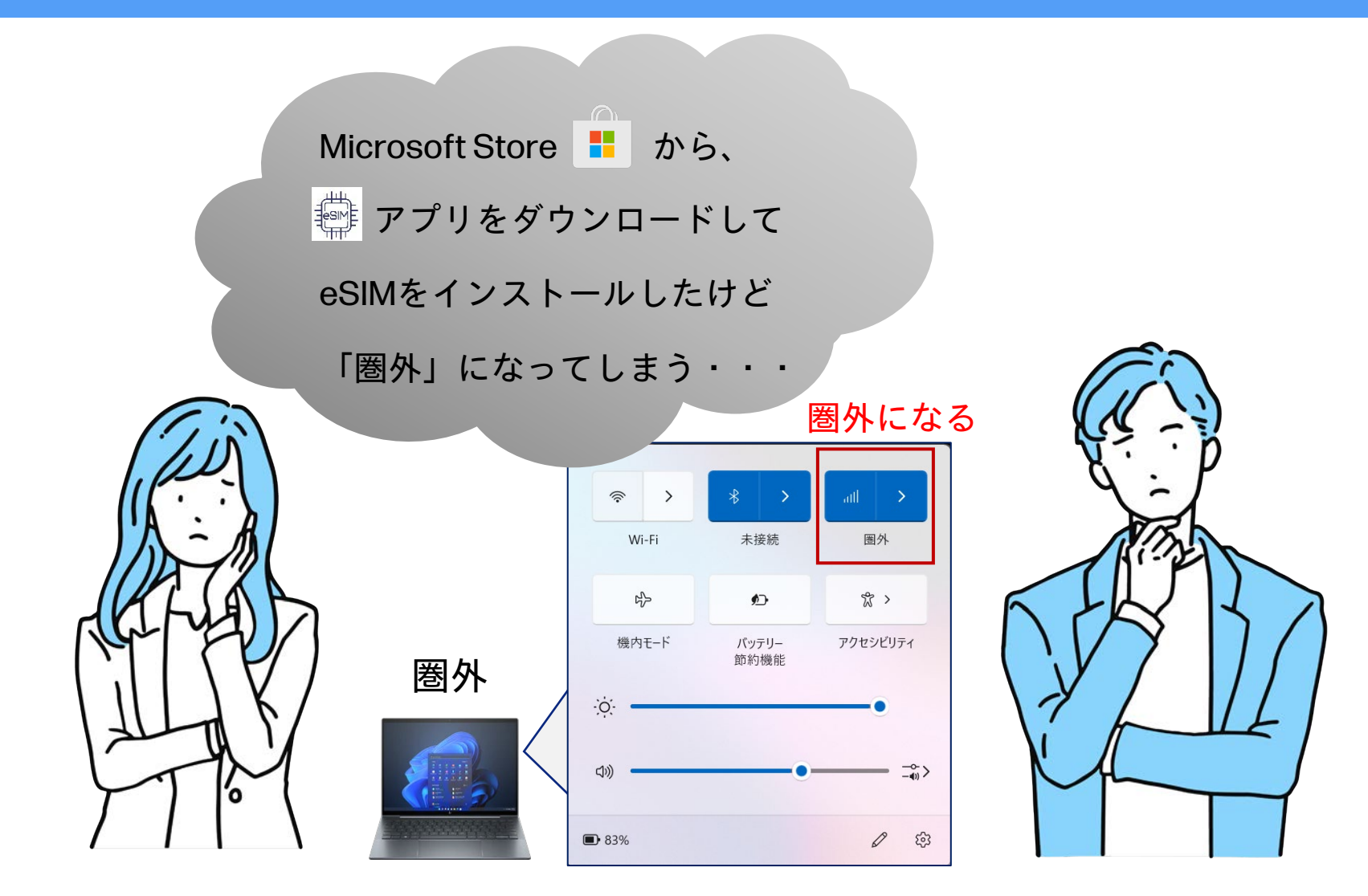

## 3つのCheck Point

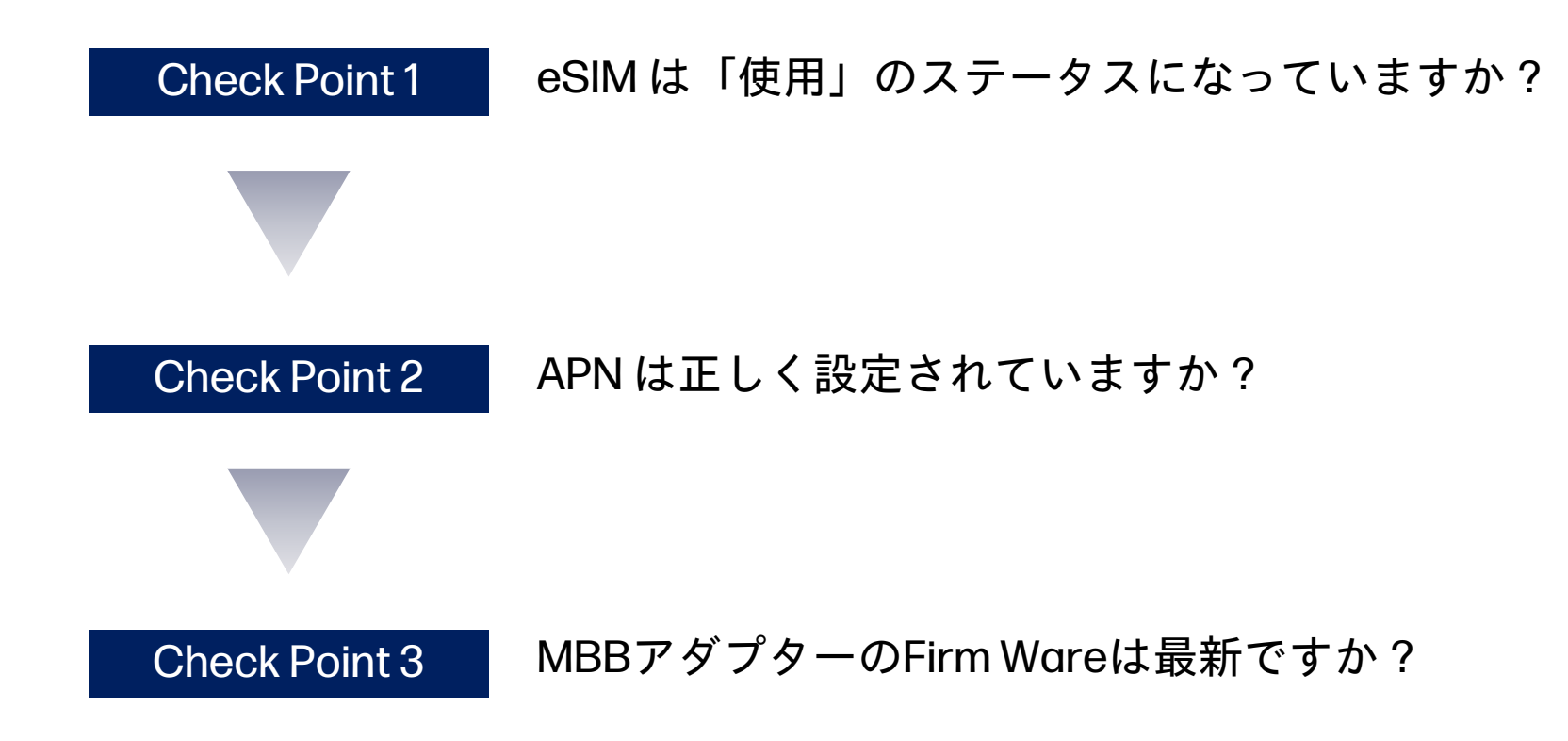

## Check Point1:eSIMは「使用」のステータス になっていますか?

- ① Windowsの「設定」>「ネットワークとインターネット」>「携帯電話」>「eSIMプロファイル」の順をひらきます。
- ② 「au」の文字の下に「アクティブ」と出ているかどうかを確認します。
  - 「アクティブ」と出ている場合、eSIMは「使用」のステータスになっていて問題ありませんので、Check Point 2 へ進んでください。
     何も表示されてない場合、③に進んでください。
- ③ 「au」の文字の右側の ^ をクリックして、「使用」「名前の編集」「削除」のボタンを表示させます。
- ④ 「使用」のボタンをクリックし、続けて「はい」をクリックします。
- ⑤ eSIMが「使用」のステータスになり、「au」の文字の下に「アクティブ」と表示されます。
- ⑥ 「アクティブ」の表示が出ない場合は、本体不具合の可能性がありますので、<u>HP製ノートブックおよびデスクトップコンピューターのサポート</u>までご連絡ください。

| キ帯データ ネットワークのプロファイル                          | 携帯データ:                | ネットワークのプロファイル                                      |
|----------------------------------------------|-----------------------|----------------------------------------------------|
| 通信事業者の eSIM プロファイルを追加                        | プロファイルの追加 通信事項        | 業者の eSIM プロファイルを追加 プロファイルを追加                       |
| ···· ④「使                                     | 用」をクリック 🌕             | ℤ⑤「アクティブ」の表示                                       |
| au<br>ICCID: 8981300055403053741             | 使用 名前を編集 刑除           | au<br>ICCID: 8981300055403053741<br>使用の中止 名前を編集 削除 |
| の他の eSIM 設定                                  | その他の eS               | SIM 設定                                             |
| <b>サインインの要件</b><br>eSIM 設定を管理するためにサインインを求める。 | オフ ● サインイン<br>eSIM 設定 | 20要件<br>定を管理するためにサインインを求める。<br>オフ (                |
| eSIM のプロパディ                                  | ∽ eSIM Ø2             | )プロパティ                                             |

## Check Point 2 : APN は正しく設定されて いますか? (1/2)

- ① Windowsの「設定」>「ネットワークとインターネット」>「携帯電話」>「携帯電話会社の設定」の順にひらきます。
- 「インターネットAPN」の下の「既定のAPN」をクリックします。
- ③ 「ビュー」のボタンがグレーアウトしている場合は、 ⑤へ進んでください。
- ④ 「ビュー」のボタンがグレーアウトしてない場合は、クリックして、APN編集画面をひらいてください。
- ☞ 画面で(A)のように設定されている場合、APNの設定には問題ありませんので、何もせず、「キャンセル」して画面を閉じ、 Check Point 3に進んでください。
- ☞ 画面で(B)のように設定されている場合、⑤へ進んでください

|                                                                                               | - 0 ×              |       | (A)                                  | (B)                  |
|-----------------------------------------------------------------------------------------------|--------------------|-------|--------------------------------------|----------------------|
| ネットワークとインターネット > 携帯電話 > オペレーター設定                                                              |                    | APN   | uno.au-net.ne.jp                     | au.au-net.ne.jp      |
| 携帯ネットワーク接続プロファイル                                                                              | KDDI Corporation ~ | ユーザー名 | 685840734641020@uno.<br>au-net.ne.jp | user@au.au-net.ne.jp |
| 既定のインターネット APN を選択します<br>見つかった中から最適なインターネット APN が自動的に使用されます。ユーザーまたはユーザーの組織で作成した APN は使用されません。 | 自動 ~               |       |                                      |                      |
| ADA 10.0                                                                                      | ADN #1810          |       | $\downarrow$                         | $\downarrow$         |
| APPY BRA                                                                                      | APIN 2 JEAN        |       | Check Point 3へ                       | <u>(5)</u>           |
| (*) インターネット APN ③グレーアウ                                                                        | トしていたら             | 5~    |                                      |                      |
| <b>既定の APN</b><br>ライセンス認証済み<br>適用する                                                           | ビュー<br>約時          |       |                                      |                      |
| LTE 用の APN: au.au-net.ne.jp                                                                   |                    |       |                                      |                      |
| (い) アタッチ APN                                                                                  |                    |       |                                      |                      |
| 既定の APN                                                                                       |                    |       |                                      |                      |

## Check Point 2 : APN は正しく設定されて いますか? (2/2)

- ⑤ Windowsの「設定」>「ネットワークとインターネット」>「携帯電話」>「携帯電話会社の設定」の順にひらきます。
- ⑥ 「APNの追加」のボタンをクリックして、「APNを編集」の画面をひらきます。
- (7) その画面に以下のように記入します。

| プロファイル名    | LTE NET<br>(違う名称でも問題ありません)       |
|------------|----------------------------------|
| APN        | uno.au-net.ne.jp                 |
| ユーザー名      | 685840734641020@uno.au-net.ne.jp |
| パスワード      | KpyrR6BP                         |
| サインイン情報の種類 | СНАР                             |
| IPの種類      | IPv4v6                           |
| APNの種類     | インターネットおよびアタッチ                   |

⑧ 記入が終わったら、画面下の「このプロファイルを適用する」にチェックを入れて、「保存」をクリックします。

⑨ Windowsの「設定」>「ネットワークとインターネット」>「携帯電話」の画面に戻り、「au(LTE)接続済み」と表示されていることを確認します。

10 「接続済み」の表示が出ない場合は、本体不具合の可能性がありますので、<u>HP製ノートブックおよびデスクトップコンピューターのサポート</u>までご連絡ください。

## Check Point 3 : MBBアダプターのFirm Wareは 最新ですか?(1/2)

- ① Windowsの「設定」>「ネットワークとインターネット」>「携帯電話」>「携帯電話会社の設定」の順にひらきます。
- ② 「ファームウェア」の項に記載されている、バージョン番号を確認ください。
  - ☞ バージョン番号の末尾が「KD」の場合、Firm Wareには問題ありません。本体不具合の可能性がありますので、HP製ノートブックおよび デスクトップコンピューターのサポート までご連絡ください。
  - 🤷 バージョン番号の末尾が「KD」以外の場合、Firm Wareの更新が必要ですので、③に進んでください。

|                                          |                                                                                              | - 0 ×          |                |
|------------------------------------------|----------------------------------------------------------------------------------------------|----------------|----------------|
| ネットワークとイ                                 | ンターネット > 携帯電話 > オペレーター                                                                       | 設定 18601.5001. | 00.01.16.35_KD |
| ((・)) アタッチ APN                           |                                                                                              |                |                |
| 既定の APN<br>適用済み                          |                                                                                              |                | 「KD」なら問題ありません  |
| プロパティ                                    |                                                                                              | <u>^</u>       | その他の場合は③へ      |
| 製造元:<br>モデル:<br>ファームウェア:<br>ネットワークの種類:   | HP Inc.<br>Intel(R)XMM(TM)7560R+ LTE-A Pro<br>18601.5001.00.01.16.35_KD<br>3GPP              | -96            |                |
| データ クラス:<br>IMEI:<br>IMSI:<br>SIM ICCID: | UMTS, HSDPA, HSUPA, LTE, HSPA+<br>359869747566706<br>440512096285374<br>8981300055403053741F |                |                |
| <b>セキュリティ</b><br>PIN を使って SIM を保護する      |                                                                                              | SIM PIN の使用    |                |
| 携帯ネットワーク<br>ネットワークをスキャンできま1              | せん。接続している場合は、切断してからやり直してください。                                                                | ~              |                |

## Check Point 3 : MBBアダプターのFirm Wareは 最新ですか?(2/2)

- ③ <u>HP Supportのドライバーダウンロード</u>のページをひらき、ノートPCを選択します。
- ④ 「HPに製品を特定させる」を選んでしばらく待ちます。
- ⑤ OS、バージョンを選択し、「送信」をクリックしてください。お使いのPCの情報は、「設定」>「システム」の画面で確認できます。
- ⑥ ドライバーをダウンロードします。

| HP Dragonfly G4(5G・HP eSIM Connect 対 | HP Dragonfly G4(4G LTE・HP eSIM Connect | HP ProBook 445 G10(4G LTE・HP eSIM |
|--------------------------------------|----------------------------------------|-----------------------------------|
| 応モデル)の場合                             | 対応モデル)の場合                              | Connect 対応モデル)の場合                 |
| 「ドライバー - ネットワーク」の項で、」                | 「ドライバー - ネットワーク」の項で、」                  | 「ドライバー - ネットワーク」の項で、」             |
| 「intel 5G ソリューション5000ドライバー           | 「Intel XMM 7560R+ LTE-A Pro ドライバー      | 「Intel XMM 7560R+ LTE-A Pro ドライバー |
| (2023年10月17日)」を選択し、ダウンロー             | (2023年05月17日)」を選択し、ダウンロー               | (2023年05月17日)」を選択し、ダウンロー          |
| ドして更新を実行してください。                      | ドして更新を実行してください。                        | ドして更新を実行してください。                   |

PCを再起動します。

- ⑧ 起動後、Windowsの「設定」>「ネットワークとインターネット」>「携帯電話」の画面に戻り、「au(LTE)接続済み」と表示されていることを確認します。
- ⑨ 「接続済み」の表示が出ない場合は、本体不具合の可能性がありますので、<u>HP製ノートブックおよびデスクトップコンピューターのサポート</u>までご連絡ください。

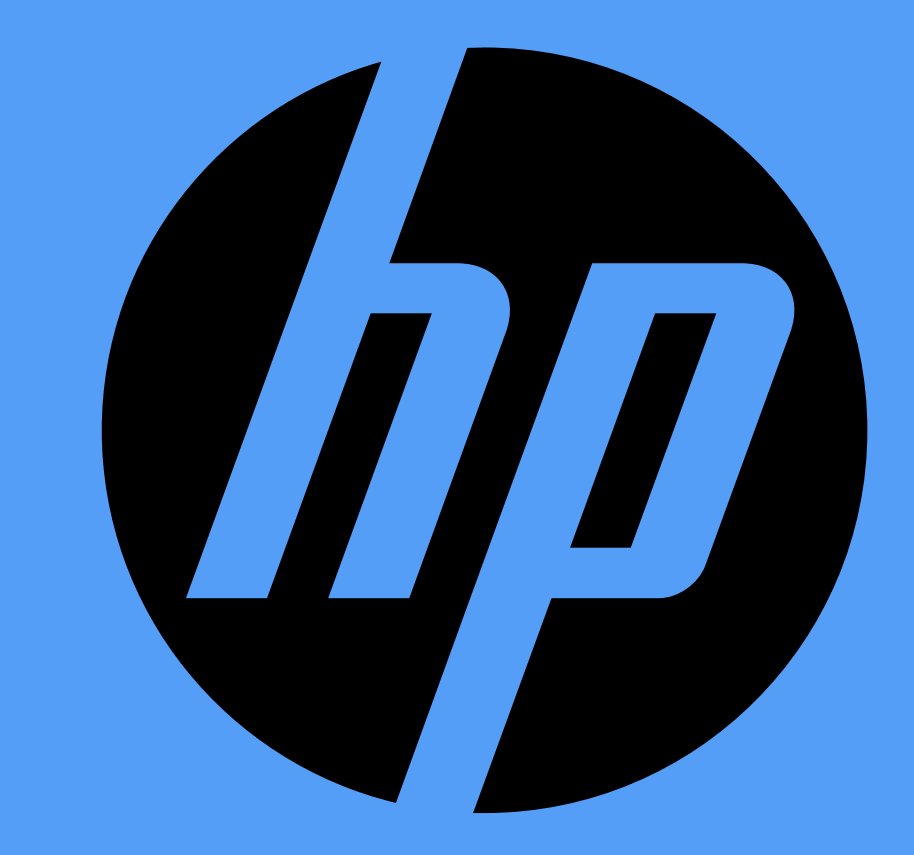